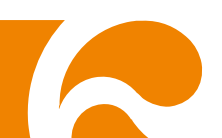

# Руководство пользователя

# **AVerVision F50HD**

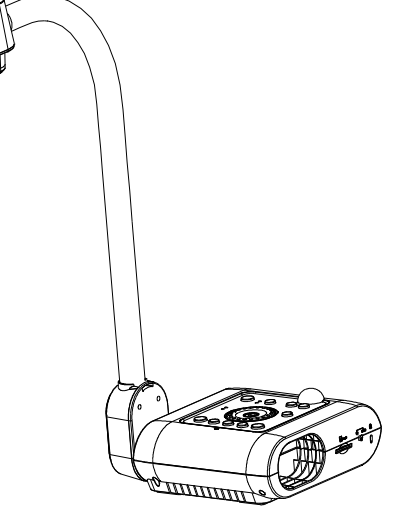

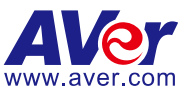

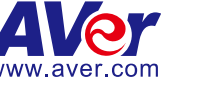

#### Заявление Федеральной комиссии по связи (Класс А)

Примечание: данное оборудование было испытано и признано соответствующим предельным значениям Класса А цифровых устройств согласно главе 15 Правил ФКС. Эти пределы разработаны для обеспечения достаточной защиты от неблагоприятных воздействий при использовании в бытовых условиях. Это оборудование создает, использует

и может излучать радиочастотную энергию и может вызвать серьезные помехи радиосвязи, в случае установки и использования не в соответствии с данным руководством. Тем не менее, нельзя утверждать, что помехи не могут возникнуть в каком-либо случае. Если устройство вызывает серьезные помехи радио- и телевизионного приема, в чем можно убедиться, выключив и снова включив устройство, пользователь может попытаться нейтрализовать помехи каким-либо из ниже приведенных способов:

- Поменять направление или место расположения приемной антенны.
- Увеличить расстояние между оборудованием и приемником.
- Включить оборудование в розетку сети, отличной от той, к которой подключен приемник.
- Обратиться за помощью к дилеру или опытному радио- или телетехнику.

#### Класс А по ИИЭ (Институт инженеров электросвязи)

В категорию Класс A по ИИЭ входит все остальное оборудование, которое соответствует предельным значениям класса A, но не класса B по ИИЭ. Продажа данного оборудование не должна ограничиваться, но руководство по эксплуатации должно содержать следующее предупреждение:

**Осторожно!** Данное оборудование относится к Классу А. В бытовых условиях данное оборудование может вызвать радиопомехи, против которых пользователю может понадобиться предпринять некоторые меры.

#### Класс А по ЕС (Электромагнитная совместимость)

Кастоящим подтверждается, что данное оборудование соответствует требованиям, установленным Директивой совета ЕС по Электромагнитной совместимости 2004/108/ЕС. Осторожно! Данное оборудование относится к Классу А. В бытовых условиях данное оборудование может вызвать радиопомехи, для нейтрализации которых пользователю может понадобиться предпринять некоторые меры.

#### Отказ от ответственности

Данный документ не предоставляет каких-либо гарантии или права рекламации, выраженные или подразумеваемые, по поводу качества, рабочих характеристик, товаропригодности или пригодности для каких-либо определенных целей. Надежность информации, представленной в данном документе, была тщательно проверена, тем не менее наша компания не несет ответственность за возможные допущенные неточности. Информация, содержащаяся в данном документе, может изменяться без уведомления.

Ни при каких обстоятельствах компания AVer не несет ответственности за прямой, непрямой, фактический, побочный или косвенный ущерб, вызванный использованием или неправильным использованием данного оборудования или руководства, несмотря на предупреждение о возможности таких убытков.

#### Товарные знаки

AVerVision является зарегистрированным товарным знаком компании AVer Information Inc. IBM PC является зарегистрированным товарным знаком компании International Business Machines Corporation. Масintosh является зарегистрированным товарным знаком компании Apple Computer, Inc. Microsoft, а также Windows, являются зарегистрированными товарными знаками компании Microsoft Corporation. Все другие товары или фирменные названия упомянуты в данном документе только с целью ознакомления или объяснения и могут являться товарными знаками или зарегистрированными товарными знаками своих соответствующих собственников.

#### Авторские права

© 2014 AVer Information Inc. Все права защищены. Ни одна часть данного документа не может воспроизводиться, передаваться, храниться в информационно-поисковой системе или быть переведена на какой-либо язык, в любой форме и любыми средствами без письменного разрешения от AVer Information Inc.

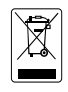

ЗНАК ЗАЧЕРКНУТОГО МУСОРНОГО БАКА НА КОЛЕСАХ ОЗНАЧАЕТ, ЧТО ДАННЫЙ ПРОДУКТ НЕЛЬЗЯ ВЫБРАСЫВАТЬ ВМЕСТЕ С ДРУГИМИ БЫТОВЫМИ ОТХОДАМИ. ВМЕСТО ЭТОГО ВЫ ДОЛЖНЫ СДАТЬ ЭТО ОБОРУДОВАНИЕ В СПЕЦИАЛЬНЫЙ ПУНКТ ПРИЕМА ПО ПЕРЕРАБОТКЕ ОТХОДОВ ЭЛЕКТРИЧЕСКОГО И ЭЛЕКТРОННОГО ОБОРУДОВАНИЯ. БОЛЕЕ ПОДРОБНУЮ ИНФОРМАЦИЮ О ТОМ, КУДА СДАТЬ ОБОРУДОВАНИЕ НА ПЕРЕРАБОТКУ, ВЫ МОЖЕТЕ ПОЛУЧИТЬ В МЕСТНОЙ СЛУЖБЕ ПО ПЕРЕРАБОТКЕ МУСОРА ИЛИ В МАГАЗИНЕ, ГДЕ ВЫ ПРИОБРЕТАЛИ ОБОРУДОВАНИЕ.

#### Техника безопасности при обращении с батарейками пульта ДУ

- Храните батарейки в прохладном и сухом месте
- Не выбрасывайте использованные батарейки вместе с другими бытовыми отходами.
   Утилизуйте батарейки в специальных пунктах приема или возвратите в магазин, если это возможно.
- Выньте батарейки, если они не используются в течение долгого времени. Вытекание электролита из батареек и коррозия могут повредить пульт ДУ, утилизуйте батарейки вовремя и безопасным образом.
- Не используйте одновременно старые и новые батарейки.
- Не используйте одновременно батарейки различных типов: щелочные, углеродно-цинковые или перезаряжаемые (никель-кадмиевые)
- Не бросайте использованные батарейки в огонь.
- Не пытайтесь соединить полюса батареек, чтобы получить короткое замыкание.

# Оглавление

| Комплектность                                                   | 1  |
|-----------------------------------------------------------------|----|
| Дополнительное оборудование                                     | 1  |
| Знакомство с камерой AVerVision F50HD                           | 2  |
| Правая панель                                                   | 3  |
| Задняя панель                                                   | 3  |
| Левая панель                                                    | 4  |
| Панель управления                                               | 5  |
| Пульт ДУ                                                        | 7  |
| Выполнение соединений                                           | 11 |
| Установка переключателя TV-RGB                                  | 11 |
| Подключение к монитору или проектору LCD/DLP                    | 11 |
| Подключение к монитору или LCD/DLP-проектору с интерфейсом HDMI | 12 |
| Подключение к ТВ                                                | 12 |
| Подключение адаптера питания                                    | 13 |
| Подключение к компьютеру                                        | 13 |
| Подключение к компьютеру через разъем USB                       | 14 |
| Подключение к компьютеру через вход HDMI                        | 15 |
| Подключение внешнего микрофона                                  | 15 |
| Подключение колонок                                             | 16 |
| Подключение к микроскопу                                        | 16 |
| Настройка документ-камеры AVerVision модели F50HD               | 18 |
| Хранение и обращение                                            | 18 |
| Площадь съемки                                                  | 18 |
| Лампа проектора                                                 | 19 |
| Инфракрасный датчик                                             | 20 |
| Монтаж документ-камеры F50HD на плоской поверхности             | 20 |
| Антибликовый экран                                              | 21 |
| Внешние устройства памяти                                       | 21 |
| Карта SD                                                        | 21 |
| USB флэш-накопитель                                             | 22 |
| Экранное меню                                                   | 23 |
| Перемещение по меню и подменю                                   | 24 |
| ИЗОБРАЖЕНИЕ                                                     | 24 |
| Яркость                                                         | 24 |
| Контраст                                                        | 24 |
| 49ВРежим                                                        | 25 |
| 51ВЭффект                                                       | 25 |
| 8ВЗеркально                                                     | 25 |
| Advanced (48Вдополнительные)                                    | 25 |

| 48B Auto Image (48ВАвто изображение)              | 26 |
|---------------------------------------------------|----|
| 53ВЭкспозиция                                     | 26 |
| 54ВБаланс белого                                  | 26 |
| 50ВФокусировка                                    | 26 |
| ПРЕДСТАВЛЕНИЕ                                     | 27 |
| прожектор                                         | 27 |
| ШТОРКА                                            | 28 |
| 62BPIP                                            | 28 |
| 63ВРазделенный экран                              | 29 |
| 64ВТаймер                                         | 29 |
| НАСТРОЙКА                                         | 29 |
| 48ВСъемка                                         | 29 |
| 66ВРазрешение                                     | 29 |
| 67ВКачество                                       | 30 |
| 68ВТип                                            | 30 |
| 69ВИнтервал                                       | 30 |
| 72ВТекущее хранение                               | 30 |
| 73ВФормат                                         | 30 |
| USB to PC (76ВПорт USB – ПК)                      | 31 |
| 55ВМерцание                                       | 31 |
| СИСТЕМА                                           | 31 |
| 74ВЯзык                                           | 31 |
| 75ВУстройство отображения                         | 31 |
| 77ВКпирование                                     | 32 |
| 78ВСохранить настройку                            | 32 |
| Возобновить настройку                             | 32 |
| 80ВИнформация                                     | 32 |
| 52ВСтандартно                                     | 32 |
| ОСПРОИЗВЕДЕНИЕ                                    |    |
| 81ВСлайд-шоу                                      | 33 |
| Интервал                                          | 33 |
| 83ВСлайд-шоу Эффект                               | 33 |
| 84ВТекущее хранения                               |    |
| 85ВУдалить все                                    |    |
| Аннотация                                         | 34 |
| Подключение мыши USB                              | 34 |
| Использование функции аннотации                   | 35 |
| Передача отснятых изображений и видео в компьютер | 36 |
| Технические характеристики                        |    |
| Изображение                                       |    |
| Оптика                                            |    |
| Питание                                           | 37 |

| Подсветка                                    | 37 |
|----------------------------------------------|----|
| Входы/выходы                                 | 37 |
| Размеры                                      | 37 |
| Внешнее устройство                           | 37 |
| Использование интерфейса RS-232              | 38 |
| Подключение к компьютеру через разъем RS-232 |    |
| Спецификации кабеля RS-232                   |    |
| Спецификации передачи данных RS-232          |    |
| Формат передачи данных кабеля RS-232         |    |
| Таблица команд кабеля RS-232                 | 40 |
| Таблица команд RS-232                        | 45 |
| Устранение неполадок                         | 46 |
| Ограниченная гарантия                        | 47 |

# Комплектность

Проверьте наличие следующих комплектующих:

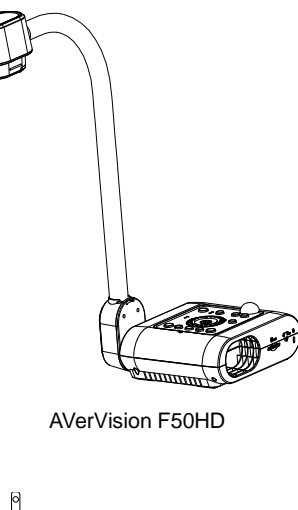

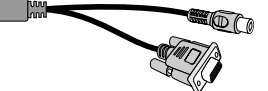

RS-232/CVBS кабель

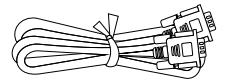

RGB кабель

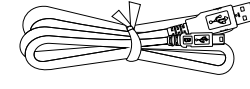

USB кабель

5

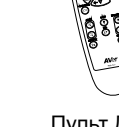

Пульт ДУ (батарейки в комплекте)

Компакт-диск с программным обеспечением и руководством

пользователя

Адаптер питания (12V, 2A)

\* Адаптер питания может быть различен, в зависимости от стандартной сетевой розетки в стране продажи устройства.

Дополнительное оборудование

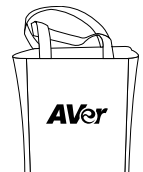

Сумка для переноски

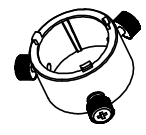

Переходник для микроскопа

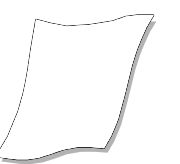

Антибликовый экран

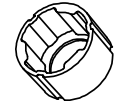

Переходник для микроскопа, диам. 28 мм Coupler

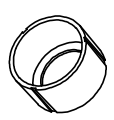

Переходник для микроскопа, диам. 34 мм

# Знакомство с камерой AVerVision F50HD

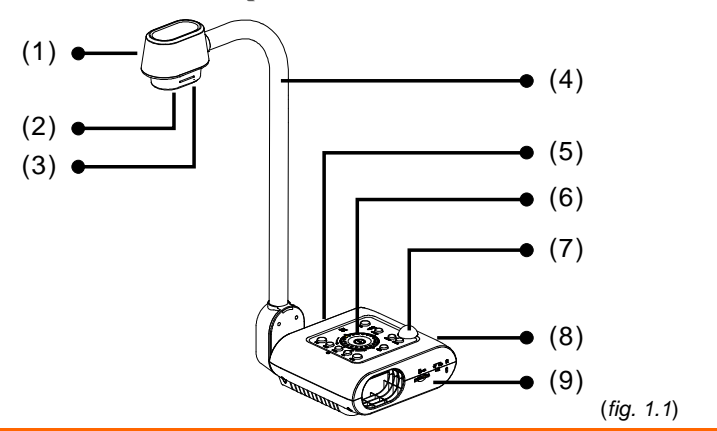

| Наименование |                      | Функция                                                                                                    |
|--------------|----------------------|----------------------------------------------------------------------------------------------------|
| (1)          | Головка камеры       | Содержит сенсор камеры.                                                                                                    |
| (2)          | Объектив<br>камеры   | Фокусирует изображение в камере.                                                                                                    |
| (3)          | Светодиод            | Подсветка для дополнительного освещения                                                                                                    |
| (4)          | Гибкий штатив        | Обеспечивает настройку зоны обзора                                                                                                    |
| (5)          | Левая панель         | Разъемы для подключения входа/выхода HDMI внешнего<br>дисплея, микрофона, колонок, флэш-накопителя USB/мыши<br>USB и переключателя USB.            |
| (6)          | Панель<br>управления | Легкий доступ к различным функциям.                                                                                                    |
| (7)          | ИК-датчик            | Получает команды с пульта ДУ.                                                                                                    |
| (8)          | Задняя панель        | Разъемы для подключения питания, компьютера, внешнего<br>устройства отображения RGB/RCA, разъем RS-232 и порт USB<br>для подключения к компьютеру. |
| (9)          | Правая панель        | Разъемы для гнезда головки камеры, SD-карты, переключателя<br>внешнего устройства отображения TV-RGB и порт для замка<br>Кенсингтона.              |

# Правая панель

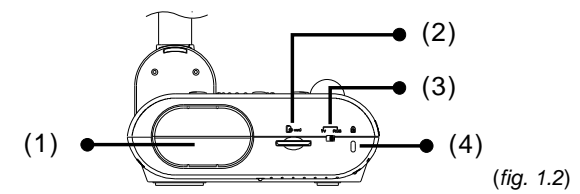

| Наименование |                                 | Функция                                                                                                    |
|--------------|---------------------------------|----------------------------------------------------------------------------------------------------|
| (1)          | Гнездо для<br>камеры            | Гнездо для хранения головки камеры.                                                                                                |
| (2)          | Слот карты SD                   | Вставьте SD-карту этикеткой вверх.                                                                                                 |
| (3)          | Переключатель<br>TV-RGB (TB-ЦС) | Переключатель TV/RGB для вывода видео на дисплей через<br>подключение RCA (через порт RS232/CVBS) на выходные порты<br>RGB и HDMI. |
| (4)          | Порт<br>безопасности            | Для совместимого замка Кенсингтона или другого устройства<br>для защиты от кражи.                                                  |

### Задняя панель

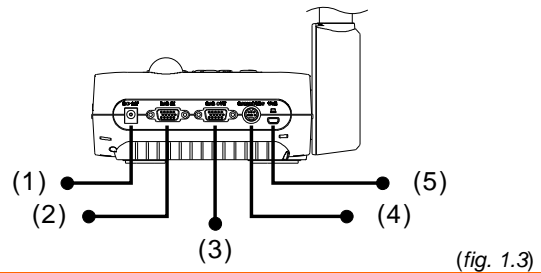

| Наименование |                                 | Функция                                                                                                    |
|--------------|---------------------------------|----------------------------------------------------------------------------------------------------|
| (1)          | DC12V                           | Подключите к разъему адаптер питания.                                                                                                    |
| (2)          | Разъем входного<br>RGB-сигнала  | Вход сигнала из компьютера или других источников и<br>передача его только на выходной порт RGB. Подключите<br>этот порт к выходному порту RGB/VGA компьютера.                                                                                                    |
| (3)          | Разъем выходного<br>RGB-сигнала | Подключение AVerVision F50HD к любому устройству<br>отображения с помощью RGB -кабеля.                                                                                                    |
| (4)          | Разъем RS-<br>232/CVBS          | Подключение кабеля RS-232/CVBS, идущего в комплекте с<br>камерой. Разъем RCA выводит видеосигнал из камеры на<br>TB или другое видеооборудование. Разъем RS-232<br>используется для подключения к последовательному порту<br>компьютера или к любой панели управления для<br>централизованного управления, если таковое потребуется. |
| (5)          | Разъем Mini USB                 | Подключение к USB-порту компьютера с помощью USB-<br>кабеля и использование AVerVision F50HD в качестве USB-<br>камеры или передача записанных изображений и видео из<br>памяти камеры в компьютер.                                                                                                    |

## Левая панель

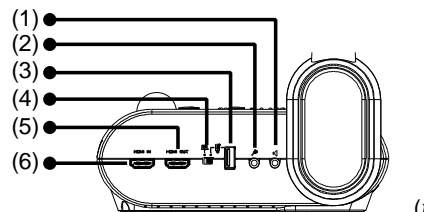

(fig. 1.4)

| Наименование |                                | Функция                                                                                                    |
|--------------|--------------------------------|----------------------------------------------------------------------------------------------------|
| (1)          | Разъем для<br>наушников        | Подключение колонок или наушников для воспроизведения<br>записанного аудио и видеоклипов.                                                                                                    |
| (2)          | Разъем для<br>микрофона        | Подключение микрофона с диаметром штекера 3,5 мм. При<br>подлючении в этот порт внешнего микрофона встроенный<br>микрофон будет отключен.                                                                                                    |
| (3)          | Порт USB                       | Подключение флэш-накопителя USB для копирования<br>изображений и видео с флэш-накопителя USB в память<br>камеры или использования мыши USB для аннотаций.                                                                                                 |
| (4)          | Переключатель<br>устройств USB | Выберите 🐨 для записи видео и аудио прямо на флэш-<br>накопитель USB или использования мыши USB для<br>аннотаций, или выберите 🖭 для подключения камеры<br>AVerVision F50HD к компьютеру, используя USB-кабель и<br>USB-порт на задней панели устройства. |
| (5)          | Выход HDMI                     | Вывод видеосигнала из главной системы на LCD-монитор или<br>LCD/DLP-проектор через подключение HDMI, используя<br>кабель HDMI.                                                                                                    |
| (6)          | Вход HDMI                      | Служит для подключения внешнего источника данных с интерфейсом HDMI.                                                                                                    |

### Панель управления

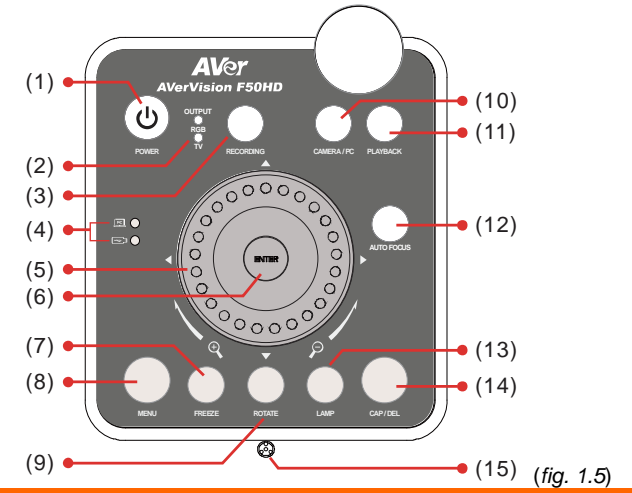

| Наименование |                                         | Функция                                                                                                    |
|--------------|-----------------------------------------|----------------------------------------------------------------------------------------------------|
| (1)          | POWER                                   | Включить устройство/перевести в режим ожидания.                                                                                                    |
| (2)          | ЖК-индикатор<br>выходного<br>устройство | Показывает позицию переключателя TV-RGB и соответствующий<br>выходной порт для видеосигнала.                                                                                                    |
| устроиства   | устроиства                              | <ul> <li>Позиция «TV» указывает, что видеосигнал передается через<br/>RS232/CVBS через подключение RCA.</li> </ul>                                                                                                    |
|              |                                         | <ul> <li>Позиция «RGB» указывает, что видеосигнал передается через<br/>выходные порты RGB и HDMI.</li> </ul>                                                                                                    |
| (3)          | RECORDING                               | Начать/остановить аудио и видеозапись. Аудио и видеозаписи<br>можно сохранить только на SD-карту или флэш-накопитель USB.<br>См. <u>Внешние устройства памяти</u>                                                                                                    |
| (4)          | ЖК-индикатор<br>переключателя           | Показывает положение переключателя USB, которому<br>соответствует активированный порт USB.                                                                                                    |
|              | USD                                     | Image: Program Content of the system of the system of |
|              |                                         | <ul> <li>• позволяет сохранять изображения/видео на флэш-<br/>накопитель USB и использовать мышь USB для аннотаций.</li> </ul>                                                                                                    |

| Наименование      | Функция                                                                                                    |  |  |  |
|-------------------|----------------------------------------------------------------------------------------------------|--|--|--|
| (5) Shuttle Wheel | <ul> <li>Поверните колесо прокрутки по часовой стрелке для<br/>увеличения масштаба и против часовой стрелки для<br/>уменьшения масштаба изображений только в режимах Камера<br/>и Просмотр.</li> <li>Когда будет достигнуто максимальное оптическое увеличение в<br/>8 раз, можно воспользоваться цифровым увеличением<br/>AVERZOOM, от 1,25 до 20 раз.</li> </ul>                              |  |  |  |
|                   | <ul> <li>Нажмите кнопки ▲, ♥, ◀, ▶ на колесе прокрутки, чтобы<br/>выполнить панорамирование увеличенного изображения,<br/>выбрать изображение из 16 миниатюр, перейти к<br/>полноэкранному просмотру следующего или предыдущего<br/>изображения в режиме Просмотр, или же выбрать или<br/>изменить настройки в главном экранном меню или подменю<br/>(Подробнее см. «Функции меню»).</li> </ul> |  |  |  |
|                   | <ul> <li>Используйте ▲ &amp; ▼ для увеличения и уменьшения уровня<br/>громкости при воспроизведении видео.</li> </ul>                                                                                                    |  |  |  |
|                   | <ul> <li>Используйте </li> <li>Для прокрутки видео вперед или назад.</li> </ul>                                                                                                    |  |  |  |
|                   | - Перемещение рамки Прожектор и покрытия экрана ШТОРКА.                                                                                                    |  |  |  |
| (6)               | - Подтверждает выбор в режиме просмотра и в экранном меню.                                                                                                    |  |  |  |
| (0) —             | <ul> <li>Начало/пауза воспроизведения видео.</li> </ul>                                                                                                    |  |  |  |
| (7) FREEZE        | - Пауза и возобновление показа изображения в режиме Камера.                                                                                                    |  |  |  |
|                   | <ul> <li>Остановка воспроизведения аудио и видео в режиме<br/>Просмотр.</li> </ul>                                                                                                    |  |  |  |
| (8) MENU          | Вход и выход из экранного меню.                                                                                                    |  |  |  |
| (9) ROTATE        | Поворот изображения на 90° в режиме Камера.                                                                                                    |  |  |  |
| (10) CAMERA / PC  | Переключение сигнала, поступающего со входа RGB, между<br>режимами Камера и ПК.                                                                                                    |  |  |  |
| (11) PLAYBACK     | Просмотр записанных в памяти изображений и аудио и<br>видеофайлов.                                                                                                    |  |  |  |
| (12) AUTO FOCUS   | Автоматическая настройка фокуса.                                                                                                    |  |  |  |
| (13) LAMP         | Включение и отключение лампы проектора.                                                                                                    |  |  |  |
| (14) CAP/DEL      | <ul> <li>Фотосъемка в режиме Камера В режиме серийной съемки<br/>вновь нажмите эту кнопку для остановки.</li> </ul>                                                                                                    |  |  |  |
|                   | <ul> <li>Удаление выбранных изображений/видео в режиме Просмотр.</li> </ul>                                                                                                    |  |  |  |
| (15) Built-in MIC | Автоматическая запись аудио при записи видеоклипа.<br>Записанный звук будет монофоническим.                                                                                                    |  |  |  |

# Пульт ДУ

Для пульта ДУ требуется две батарейки размера ААА (входят в комплект). Перед использованием пульта убедитесь, что батарейки вставлены правильно. С помощью пульта ДУ можно получить доступ ко всем функциям AVerVision F50HD.

|                                                                                                    | -   |           |                                                                                                    |
|----------------------------------------------------------------------------------------------------|-----|-----------|----------------------------------------------------------------------------------------------------|
|                                                                                                    | Наи | менование | Функция                                                                                                    |
| (1)                                                                                                    | (1) | POWER     | Включить устройство/перевести в<br>режим ожидания.                                                                                                    |
| $ \begin{array}{c} (2) \\ (3) \\ (4) \\ (4) \\ (4) \\ (5) \\ (15) \\ (15) \\ $ | (2) | CAMERA    | В режиме Camera (Камера)<br>отображается видеосигнал от<br>встроенной камеры.                                                                                                    |
| $ \begin{array}{c} (5) \\ (6) \\ (7) \\ (7) \\ (8) \\ (8) \\ (8) \\ (10) \\ (10) \\ ($ | (3) | RECORD    | Начать/остановить аудио и<br>видеозапись. Видеозапись можно<br>сохранить только на SD-карту или на<br>USB флэш-накопитель.                                                                                                    |
|                                                                                                    | (4) | CAPTURE   | Фотосъемка в режиме Камера В<br>режиме серийной съемки вновь<br>нажмите эту кнопку для остановки.                                                                                                    |
| (10)<br>(11)<br>(11)<br>(11)<br>(11)<br>(11)<br>(11)<br>(11)                                                                                                    | (5) | VISOR     | Вызов подменю ШТОРКА. Функция<br>ШТОРКА закрывает часть экрана<br>презентации маской и позволяет<br>докладчику показывать материал по<br>своему усмотрению.<br>Подменю ШТОРКА содержит<br>следующие команды.<br><b>ON/OFF</b> – включение/выключение<br>функции ШТОРКА. Нажмите<br>функции ШТОРКА. Нажмите<br>функции ШТОРКА. Нажмите<br>трозрачности закрытой области.<br>Затемненная область будет полностью<br>черной, если уровень прозрачности<br>равен 100. Нажмите<br>перехода к следующему параметру.<br><b>OK</b> – нажмите<br>бля принятия<br>заданной настройки. Если выбрано<br>значение ON, будет немного видна<br>верхняя часть экрана презентации.<br>Используйте кнопки <b>A</b> , <b>▼</b> , <b>◄</b> , <b>▶</b> , чтобы<br>открыть дополнительные области.<br>Для отключения функции ШТОРКА<br>вновь нажмите |
|                                                                                                    | (6) | ROTATE    | Повернуть изображение на 90° в<br>режиме Камера или Просмотр.                                                                                                    |
|                                                                                                    | (7) | MENU      | Вход и выход из экранного меню.                                                                                                    |

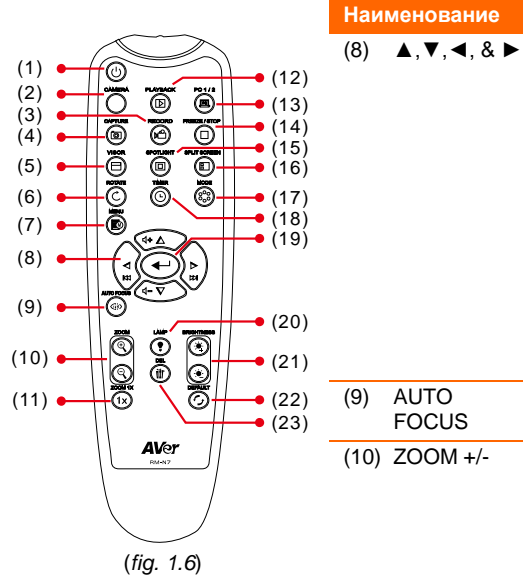

|                    | увеличения) в расочем режиме и режиме воспроизведения.                                                                                                    |
|--------------------|----------------------------------------------------------------------------------------------------|
|                    | <ul> <li>Выберите опции в экранном меню.</li> </ul>                                                                                                    |
|                    | <ul> <li>Используйте ▲ &amp; ▼ для увеличения и<br/>уменьшения уровня громкости при<br/>воспроизведении видео.</li> </ul>                                                                                                    |
|                    | <ul> <li>Используйте ◀&amp;► для прокрутки<br/>видео вперед или назад.</li> </ul>                                                                                                    |
|                    | <ul> <li>Перемещение рамки SPOTLIGHT и<br/>покрытия экрана VISOR.</li> </ul>                                                                                                    |
| (9) AUTO<br>FOCUS  | Автоматическая настройка фокуса.                                                                                                    |
| (10) ZOOM +/-      | <ul> <li>Увеличить/уменьшить масштаб<br/>изображений в режимах Камера и<br/>Просмотр изображений.</li> </ul>                                                                                                    |
|                    | <ul> <li>Удобное пролистывание экрана с 16<br/>миниатюрами.</li> </ul>                                                                                                    |
| (11) ZOOM<br>RESET | Сброс уровня масштаба до 100%.                                                                                                    |
| (12) PLAYBACK      | Просмотр записанных в памяти<br>изображений/видео в виде 16<br>миниатюр.                                                                                                    |
| (13) PC ½          | В режиме РС (ПК) отображается<br>видеосигнал от RGB-входа документ-<br>камеры AVerVision F50HD.                                                                                                    |
| (14) FREEZE /      | - «Заморозить» живое изображение                                                                                                    |
| 5101               | <ul> <li>Остановить воспроизведение видео</li> </ul>                                                                                                    |
| (15) SPOTLIGHT     | Вызов подменю Прожектор. Функция<br>Прожектор позволяет закрыть часть<br>экрана презентации рамкой. Рамку<br>можно перемещать и изменять ее<br>размер. Подменю Прожектор содержит<br>следующие команды.<br>ON/OFF – включение/выключение                                                                    |
|                    | функции Прожектор. Нажмите<br>для перехода к следующему параметру.<br>Shade – установка уровня<br>прозрачности области вне рамки.<br>Затемненная область будет полностью<br>черной, если уровень прозрачности<br>равен 100. Нажмите<br>для<br>перехода к следующему параметру.<br>Color – выбор цвета рамки |

Функция

- Сдвиг и увеличение масштаба

изображения (выше уровня цифрового

# Русский

|                                                       | Наименование         | Функция                                                                                                    |
|-------------------------------------------------------|----------------------|----------------------------------------------------------------------------------------------------|
| $ \begin{array}{cccccccccccccccccccccccccccccccccccc$ | (15) SPOT LIGHT      | Прожектор. Нажмите для<br>перехода к следующему параметру.<br>ОК – нажмите Для принятия<br>заданной настройки. При выборе<br>значения ОN появится мигающая<br>рамка. С помощью кнопок ▲, ▼, ◀, ►<br>откорректируйте размер рамки и<br>нажмите Для установки<br>желаемого размера. Выбор значения<br>ОFF закрывает подменю.<br>Для отключения функции Прожектор<br>вновь нажмите ()                                                                                                    |
| AVer<br>see                                           | (16) SPLIT<br>SCREEN | Разделение экрана на две части. Одна<br>часть показывает живое изображение<br>со встроенной камеры, а другая – 8<br>миниатюр изображений и видео,<br>записанных в памяти.                                                                                                    |
| (fig. 1.6)                                            | (17) MODE            | Выбор одного из 6 режимов:<br>Резкость - настройка контраста краев<br>изображения, для улучшения<br>видимости текста.<br>Графика – настройка градиента<br>изображения.<br>Движение - увеличение размера<br>рамки. При использовании этого<br>режима требуется достаточное<br>освещение.<br>Микроскоп – автоматическая<br>корректировка оптического зума для<br>просмотра микроскопических<br>объектов.<br>Макро – используется, когда предмет<br>находится на расстоянии не более 5-<br>20 см от камеры.<br>Бесконечность – используется, когда<br>предмет находится на расстоянии как<br>минимум 55 см от камеры. |
|                                                       | (18) TIMER           | Вызов подменю Timer. Выполняет запуск/паузу/остановку таймера и установку длительности отсчета.                                                                                                    |

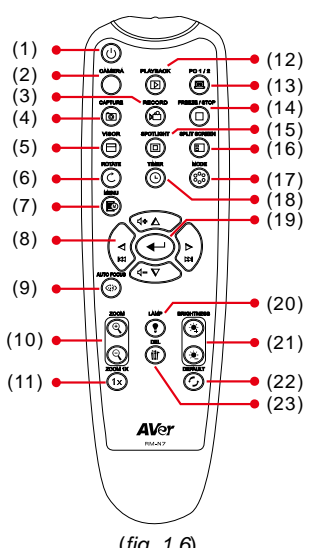

| Наименование           | Функция                                                                          |
|------------------------|----------------------------------------------------------------------------------|
| (19)                   | <ul> <li>Подтверждает выбор в режиме<br/>просмотра и в экранном меню.</li> </ul> |
|                        | <ul> <li>Начало/пауза воспроизведения<br/>видео</li> </ul>                       |
| (19) LAMP              | Включение и отключение лампы проектора.                                          |
| (20) BRIGHTNESS<br>+/- | Регулировка яркости.                                                             |
| (21) DEFAULT           | Восстановление заводских настроек по умолчанию                                   |
| (22) DEL               | Удаление выбранных снимков/видео в<br>режиме Просмотр.                           |
|                        |                                                                                  |

(fig. 1.6)

# Выполнение соединений

Перед подключением проверьте, что питание всех устройств выключено. Если вы не уверены, где подключать, следуйте иллюстрациям ниже, а также обратитесь к руководству пользователя устройства, к которому подключаете камеру AVerVision F50HD.

### Установка переключателя TV-RGB

Положение переключателя TV-RGB определяет выбор выходного дисплея. Установите переключатель на RGB (вправо) для вывода сигнала через разъем RGB/HDMI, и установите переключатель на TV (влево) для вывода сигнала через разъем RCA. (*see fig. 1.2 # 3*)

| Переключатель  | AVerVision порт                      |   | Порт на устройстве дисплея |
|----------------|--------------------------------------|---|----------------------------|
| RGB            | O) O                                 |   | 0                          |
|                | RGB-выход                            |   | RGB-вход                   |
|                |                                      |   |                            |
|                | НОМІ-ВЫХОД                           | К | номі-вход                  |
| тv (Телевизор) | RS232/CVBS                           |   | Ô                          |
|                | (используйте кабель RS-<br>232/CVBS) |   | VIDEO IN                   |

### Подключение к монитору или проектору LCD/DLP

Подключите входной порт RGB (VGA) устройства графического отображения к выходному порту RGB документ-камеры AVerVision F50HD.

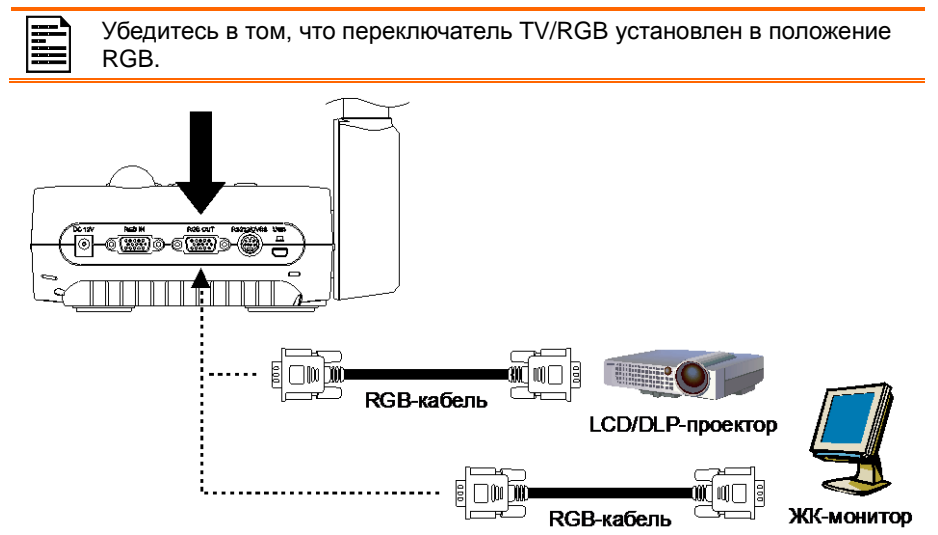

# Подключение к монитору или LCD/DLP-проектору с интерфейсом HDMI

Подключите входной порт HDMI устройства графического отображения к выходному порту HDMI документ-камеры AVerVision F50HD.

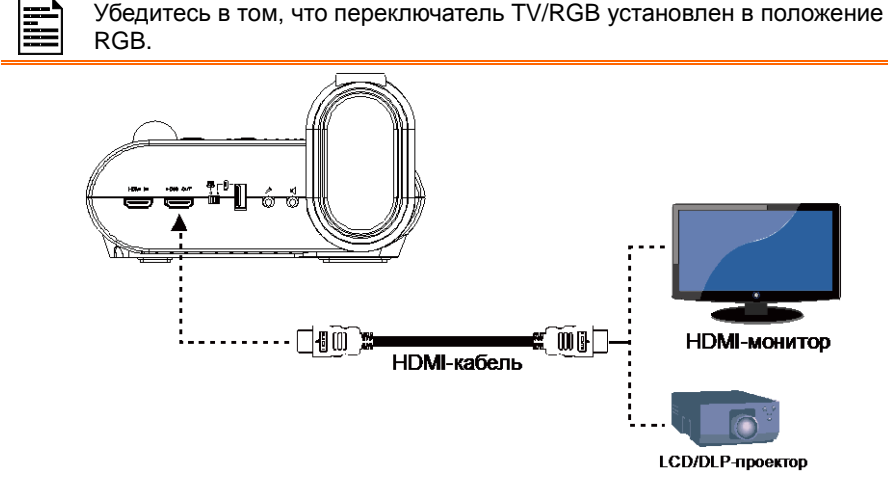

### Подключение к ТВ

Найдите входной порт VIDEO или SCART RGB (если применимо) телевизора или видеоустройства (например, видеомагнитофона, для записи своей презентации) и подключите его к гнезду RCA кабеля RS-232/CVBS.

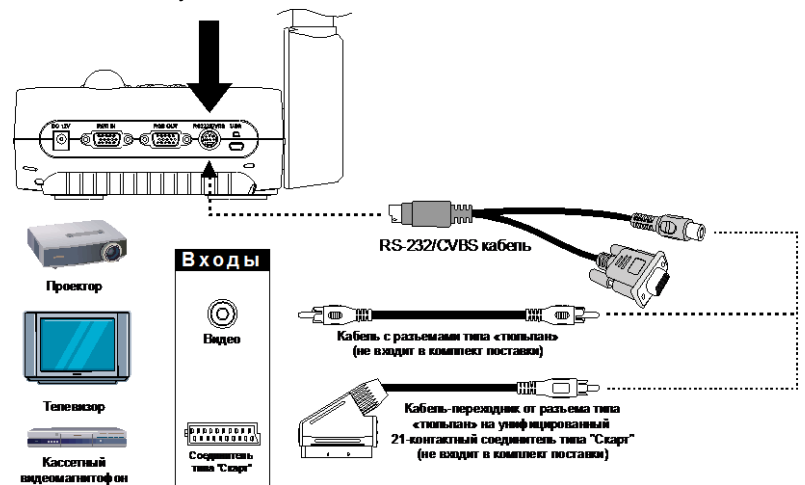

### Подключение адаптера питания

Подключите адаптер питания к стандартному гнезду питания 100~240 В переменного тока. При подключении питания устройство автоматически переходит в режим

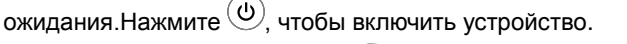

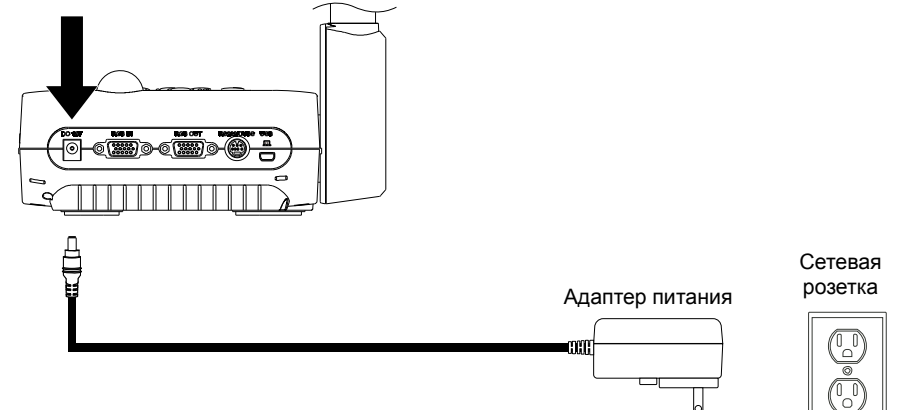

### Подключение к компьютеру

Подключите выходной порт RGB (VGA) компьютера или ноутбука к входному порту RGB документ-камеры AVerVision F50HD. Видеосигнал из входного порта RGB будет направлен на выходной порт RGB.

- Чтобы отобразить изображение с компьютера, нажмите кнопку Camera/PC на панели управления или пульте ДУ для переключения камеры AVerVision F50HD в режим ПК.
  - Чтобы отобразить изображения с ноутбука, используйте сочетание клавиш (FN+F5) для переключения между режимами отображения. Команды сочетаний клавиш описаны в руководстве пользователя для ноутбука.

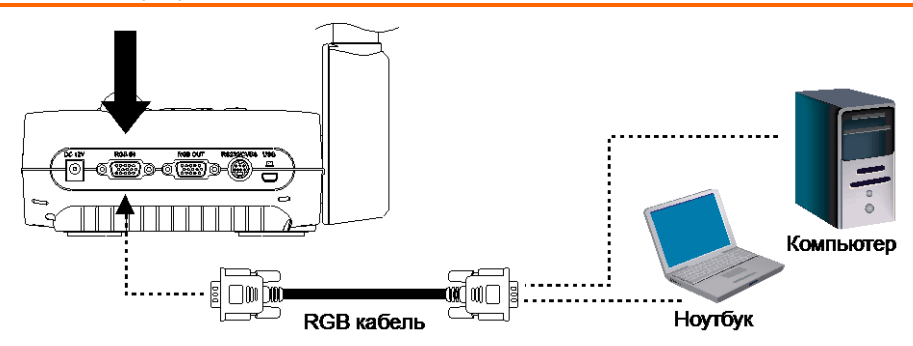

### Подключение к компьютеру через разъем USB

 Установите переключатель USB на левой панели на <sup>[C]</sup>, и на панели управления загорится ЖК-индикатор. Этот режим позволяет использовать документ-камеру AVerVision F50HD как USB-камеру или перемещать записанные изображения/видео из памяти камеры на компьютер. Также см. раздел «Передача файлов с камеры AVerVision F50HD на ПК».

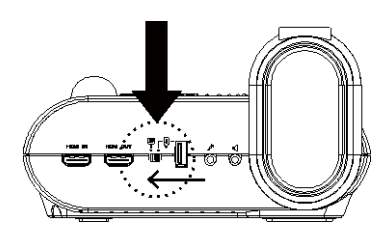

2. Подключите USB-порт компьютера или ноутбука к USB-порту документ-камеры AVerVision F50HD.

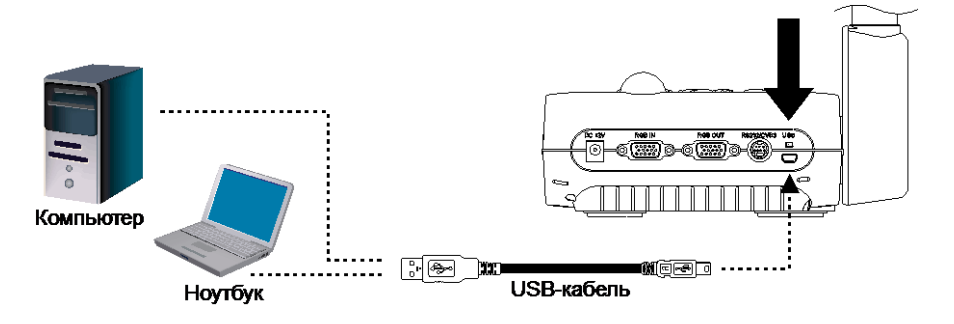

# Подключение к компьютеру через вход HDMI

Подключите выходной порт HDMI компьютера или ноутбука к входному порту HDMI документ-камеры AVERVISION F50HD.

- - Убедитесь, что переключатель TV/RGB установлен на RGB.
  - Чтобы отобразить изображение с компьютера, нажмите кнопку Camera/PC на панели управления или пульте ДУ для переключения камеры AVerVision F50HD в режим ПК.
  - Чтобы отобразить изображения с ноутбука, используйте сочетание клавиш (FN+F5) для переключения между режимами отображения. Команды сочетаний клавиш описаны в руководстве пользователя для ноутбука.

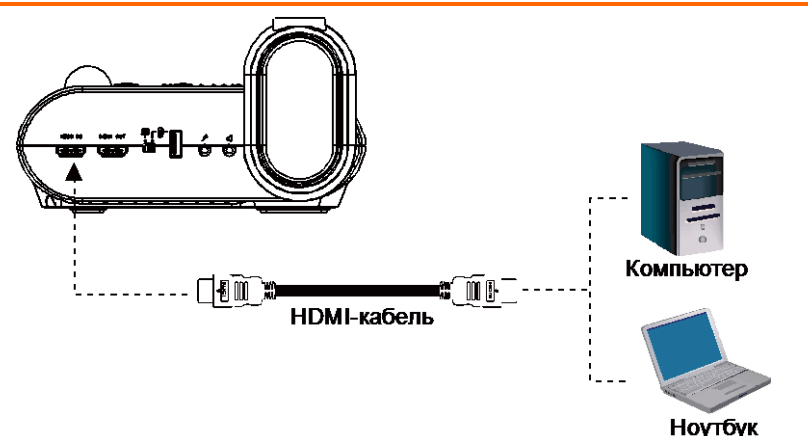

# Подключение внешнего микрофона

Подключите монофонический микрофон с диаметром штекера 3,5 мм к порту  $\mathcal{P}$ . При подключении внешнего микрофона встроенный микрофон на панели управления будет отключен. Записанное аудио будет монофоническим.

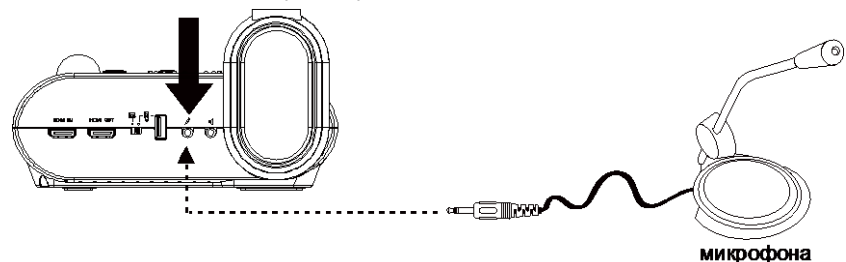

### Подключение колонок

Подключите активные колонки с диаметром штекера 3,5 мм к порту 🕰 .

Поддерживается только аудио из воспроизводимого видео.

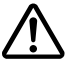

Рекомендуется подключить к аудиовыходу акустическую систему со встроенным усилителем. Пользуйтесь наушниками с осторожностью. Чтобы предотвратить потерю слуха, не устанавливайте слишком высокий уровень громкости.

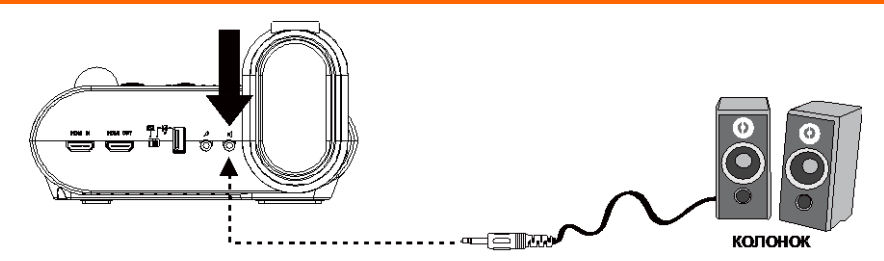

### Подключение к микроскопу

Подключение документ-камеры AVerVision F50HD к микроскопу позволяет изучать микроскопические предметы на большом экране без какой-либо нагрузки на зрение.

 Смените режим отображения изображений на Микроскоп. Нажмите MENU > выберите вкладку IMAGE >

выберите MODE > выберите 🗳

|             |           | (- |
|-------------|-----------|----|
| (микроскоп) | и нажмите | C  |

- Направьте головку камеры на самую дальнюю точку и нажмите AUTO FOCUS.
- 3. Откорректируйте фокусировку микроскопа.

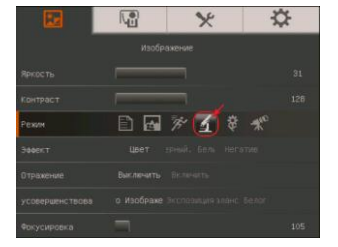

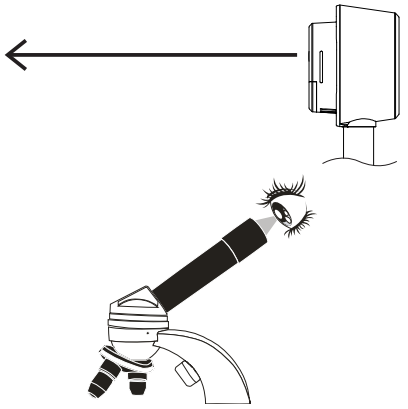

### Русский

- Выберите подходящий размер адаптера для линзы микроскопа и вставьте его в адаптер микроскопа.
- Снимите линзу с микроскопа и подсоедините ее к адаптеру микроскопа со вставленным переходником. Закрепите линзу на адаптере 3 болтами.

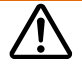

При использовании линзы мы рекомендуем, чтобы расстояние между глазом и устройством было 15,5 мм или выше.

 Прикрепите адаптер микроскопа к головке камеры AVerVision. После чего подсоедините ее к камере AVerVision и микроскопу.

> Убедитесь, что стрелки на головке камеры и адаптере микроскопа находятся на одной стороне и поверните адаптер по часовой стрелке так, чтобы стрелки встретились и сомкнулись.

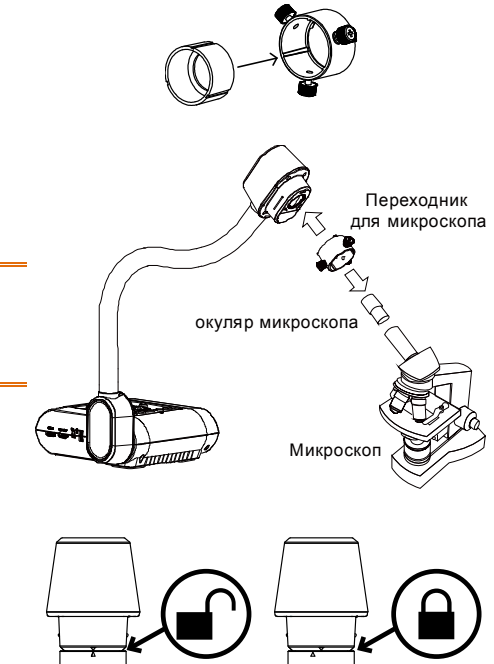

A

Ð

# Настройка документ-камеры AVerVision модели F50HD

В данном разделе содержатся полезные рекомендации по настройке камеры AVerVision F50HD под конкретные цели.

# Хранение и обращение

Гибкий штатив можно свободно согнуть и хранить головку камеры в гнезде для головки камеры. Прочно закрепив головку камеры в гнезде, можно использовать штатив в качестве ручки для переноски камеры AVerVision F50HD.

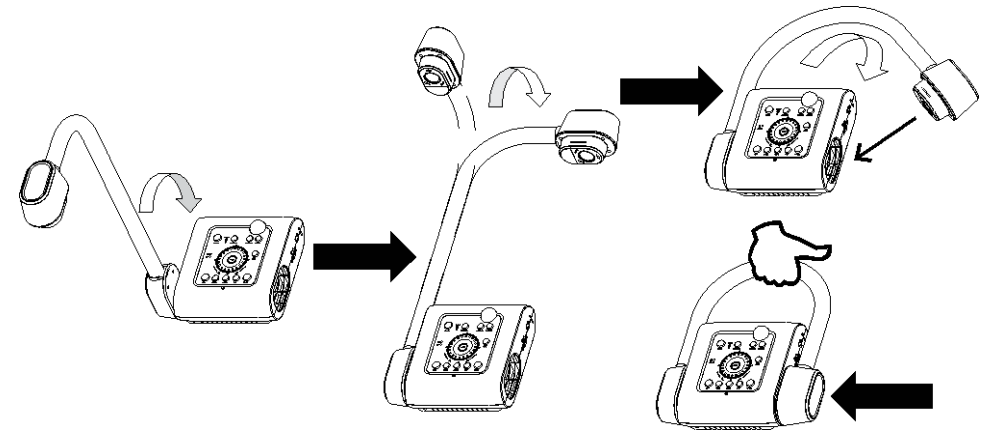

# Площадь съемки

Площадь захвата объектива составляет 400х300 мм, что позволяет показать лист размера А4 в портретной ориентации.

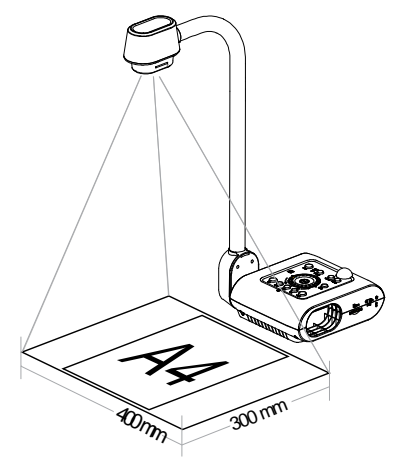

Если головка камеры находится в вертикальном положении, нажмите ROTATE на панели управления или пульте ДУ дважды, чтобы повернуть изображение на 180°.

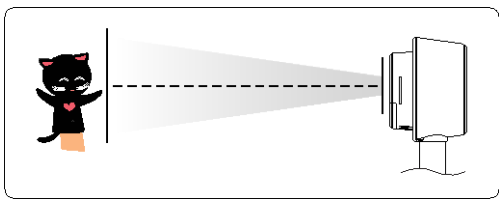

Для зеркального отображения изображения нажмите MENU > выберите Mirror, нажмите 🕶 и выберите On.

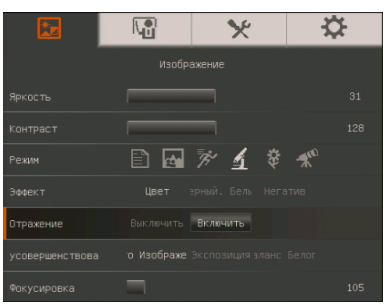

# Лампа проектора

Для включения или выключения лампы нажмите кнопку LAMP на панели управления или пульте ДУ.

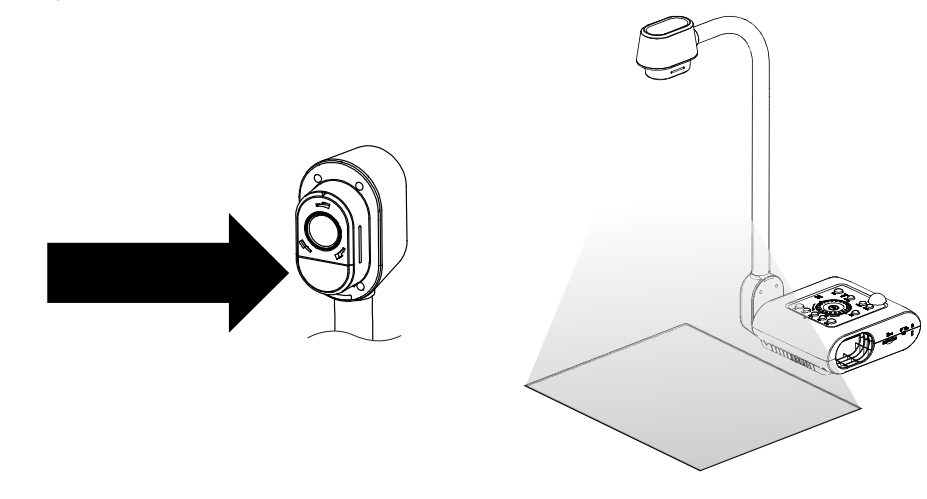

### Инфракрасный датчик

Для управления устройством направьте пульт дистанционного управления на инфракрасный датчик.

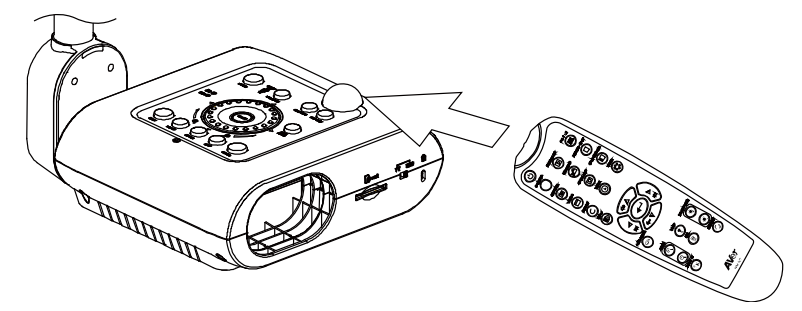

# Монтаж документ-камеры F50HD на плоской поверхности

Измерьте и отметьте расстояние 75 мм по горизонтали между крепежными отверстиями на плоской поверхности, как описано на рисунке ниже. С помощью 2 винтов М4.0 для отверстий диаметром 6 мм закрепите документ-камеру F50HD на плоской поверхности.

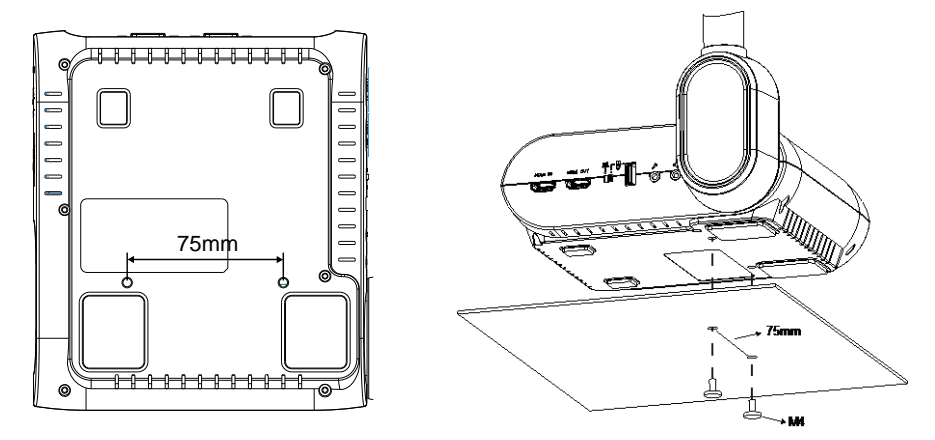

### Антибликовый экран

Антибликовый экран представляет собой пленку со специальным покрытием, позволяющую убрать отсвечивание, возникающее при отображении слишком ярких или блестящих поверхностей, таких как глянцевые журналы или фотографии. Для уменьшения отражаемого света просто положите антибликовый экран поверх блестящей поверхности документа.

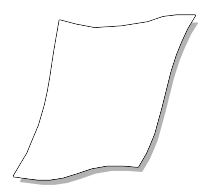

### Внешние устройства памяти

Камера AVerVision F50HD поддерживает как SD-карту памяти, так и USB флэшнакопитель для массового хранения изображений, аудио и видеозаписей. AVerVision F50HD может обнаружить подключенное внешнее устройство памяти и автоматически переключаться на последнее обнаруженное устройство. Если никакое внешнее устройство памяти не подключено, все изображения будут сохраняться во встроенную память.

# Карта SD

Вставьте карту этикеткой вверх (контактами вниз) и продвиньте ее до конца. Чтобы вынуть карту, нажмите на нее так, чтобы она выскочила, и выньте карту. Поддерживаются SD-карты емкостью от 1 ГБ до 32 ГБ (FAT32). Для высококачественной записи мы рекомендуем использовать карту SDHC класса 6 или выше.

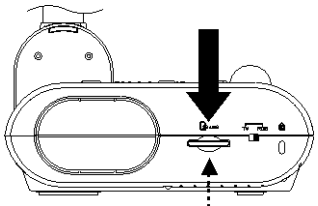

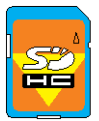

Карта SD

### USB флэш-накопитель

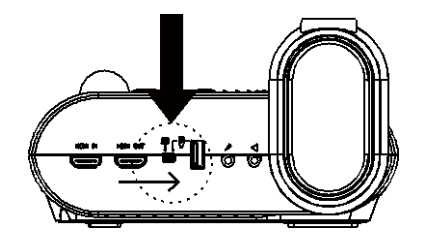

 Вставьте флэш-накопитель USB в порт USB. Камера AVerVision F50HD поддерживает флэш-накопители USB емкостью от 2 до 64 ГБ (FAT32). Для лучшего качества записи видео советуем отформатировать флэшнакопитель USB с помощью камеры AVerVision F50HD.

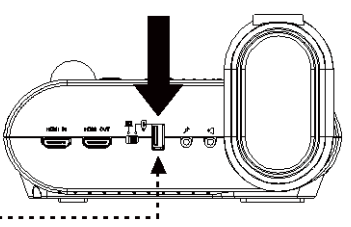

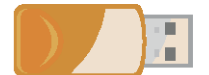

USB флэш-накопитель

# Экранное меню

Экранное меню содержит 4 вкладок. ИЗОБРАЖЕНИЕ, ПРЕДСТАВЛЕНИЕ, НАСТРОЙКА и СИСТЕМА. В режиме просмотра вы можете получить доступ к меню ВОСПРОИЗВЕДЕНИЕ, где можно включить функцию слайд-шоу и изменить интервал между слайдами и настройки перехода, если требуется.

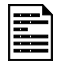

Для выхода TV (Телевизор) не будет действовать подменю RESOLUTION в списке меню SETTING (Настройки).

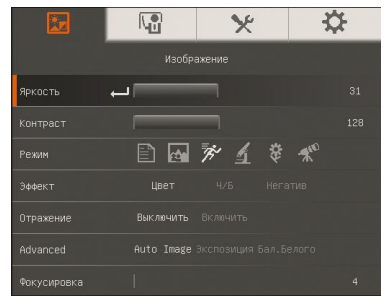

## ИЗОБРАЖЕНИЕ

| ×.     |               | * | \$ |
|--------|---------------|---|----|
|        |               |   |    |
| Снимок | на Разрешение |   |    |
|        |               |   |    |
|        |               |   |    |
|        |               |   |    |
|        |               |   |    |
|        |               |   |    |

# НАСТРОЙКА

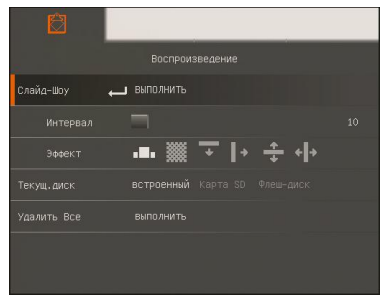

### воспроизведение

|             | <b>F</b>      | *     | ₩.         |
|-------------|---------------|-------|------------|
|             |               |       |            |
| прожектор 🔶 | выполнить     |       |            |
|             |               |       |            |
|             |               |       |            |
|             |               |       |            |
| Таймер      |               |       |            |
|             |               |       |            |
|             |               |       |            |
| ПРЕ         | ЕДСТА         | влени | E          |
| <b>X</b>    |               | ×     | <b>.</b> ₩ |
|             | Систе         | ма    |            |
| язык 🔶      | _ Русский     |       |            |
|             |               |       |            |
|             |               |       |            |
|             |               |       |            |
|             | Dootwark 1 Dr |       |            |

СИСТЕМА

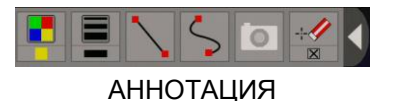

# Перемещение по меню и подменю

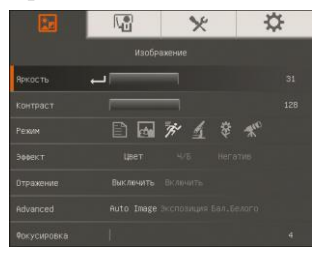

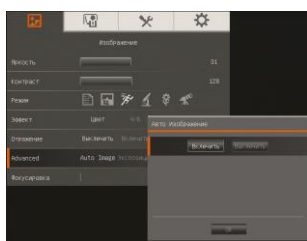

# ИЗОБРАЖЕНИЕ

- 1. Нажмите кнопку MENU на пульте ДУ или панели управления.
- 2. Нажмите 🕨 и ┥ для перехода по вкладкам
- 3. Нажмите ▼ и ▲ для выбора команды в списке меню.
- 4. Нажмите (+) для подтверждения выбора.
- Используйте ► и ◄ для настройки и выбора параметров.
- 6. Нажмите (н) для входа в подменю.
- 7. Нажмите MENU для закрытия экранного меню.

| Экран і     | меню                                                                                                    | Функция                                           |
|-------------|----------------------------------------------------------------------------------------------------|---------------------------------------------------|
|             | Image: No. 10 ≤ 10 ≤ 10 ≤ 10 ≤ 10 ≤ 10 ≤ 10 ≤ 10                                                                                                    | Яркость                                           |
|             | Изображение                                                                                                    | Регулировка уровня яркости вручную от 0 до 63.    |
| яркасть 🔶   | 31                                                                                                    |                                                   |
|             | 128                                                                                                    |                                                   |
|             | E 🖬 🕅 1 🕸 🛠                                                                                                    |                                                   |
|             | Цвет 4/5 Негатив                                                                                                    |                                                   |
|             | Выключить Вкленить                                                                                                    |                                                   |
|             | Auto Image Экспозиция Бал.Белого                                                                                                    |                                                   |
| Фокусировка | 4                                                                                                    |                                                   |
|             | Image: Section 2.5 Image: Section 2.5 Image: Section | Контраст                                          |
|             | Изображение                                                                                                    | Ручная регулировка уровня контраста от 0 до 255 в |
| Яркость     | 31                                                                                                    | усповиях яркого или нелостаточного освещения.     |
| контраст 🔶  | 128                                                                                                    | успортили присто тили подостато посто сорощения   |
|             | ₿₩%1\$%                                                                                                    |                                                   |
|             | Цвет 4/6 Негатия                                                                                                    |                                                   |
|             | Выкличить Веленить                                                                                                    |                                                   |
|             | Auto Image Bronomium Ban.Beloro                                                                                                    |                                                   |
|             |                                                                                                    |                                                   |

|       | *       |     | ⇔ |
|-------|---------|-----|---|
|       |         |     |   |
|       |         |     |   |
|       |         |     |   |
| Режим | <br>* 1 | * * |   |
|       |         |     |   |
|       |         |     |   |
|       |         |     |   |
|       |         |     |   |

#### Функция

#### Режим

Выбор различных настроек отображения изображения.

В Резкость - настройка контраста краев изображения, для улучшения видимости текста.

Графика – настройка градиента изображения.

Движение - увеличение размера рамки. При использовании этого режима требуется достаточное освещение.

**Микроскоп** – автоматическая корректировка оптического зума для просмотра микроскопических объектов.

Макро – используется, когда предмет находится на расстоянии не более 5-20 см от камеры.

К Бесконечность – используется, когда предмет находится на расстоянии как минимум 55 см от камеры.

#### Эффект

Конвертация изображения в позитивное (естественный цвет), монохромное (черно-белое) или негативное.

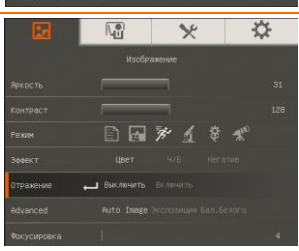

# Зеркально

Зеркальный переворот изображения в режиме Камера.

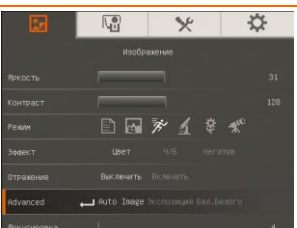

#### Advanced (дополнительные)

Установка параметров автоизображения, экспозиции и баланса белого.

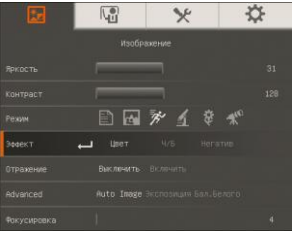

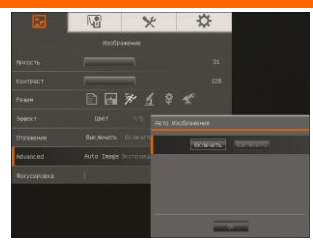

#### Функция

#### Auto Image (Авто изображение)

Выберите ON или OFF для автоматической корректировки параметров баланса белого и экспозиции, настроек цвета и компенсации экспозиции.

В этом режиме также автоматически сработает подсветка, если недостаточно освещения для фокусировки камеры.

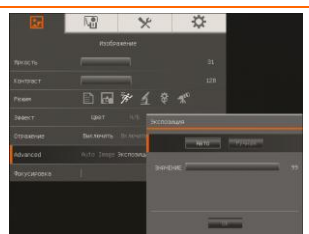

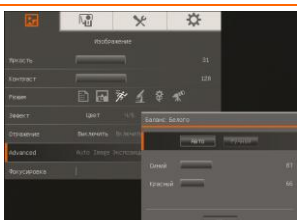

#### Экспозиция

Выбор настройки экспозиции.

**Авто** – автоматическая настройка экспозиции камеры и необходимого количества света.

**Ручная** – ручная настройка уровня экспозиции. Уровень экспозиции можно менять от 1 до 100.

#### Баланс белого

Выбор настройки баланса белого для различных условий освещенности или теплоты цвета.

Авто – автоматическая настройка баланса белого.

**Ручная** – ручная настройка уровня красного и синего цвета. Уровень интенсивности цвета можно менять от 1 до 255.

|             |      | ×   | \$            |  |
|-------------|------|-----|---------------|--|
|             |      |     |               |  |
|             |      |     |               |  |
|             |      |     |               |  |
|             |      | * 1 | \$ <b>*</b> ~ |  |
|             |      |     |               |  |
|             |      |     |               |  |
|             |      |     |               |  |
| Фокусировка | ا ہے |     |               |  |

#### Фокусировка

Корректировка фокусировки вручную.

### ПРЕДСТАВЛЕНИЕ

#### Экран меню

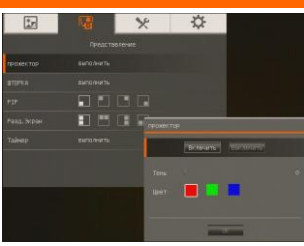

#### Функция

#### прожектор

Функция Прожектор позволяет закрыть часть экрана презентации рамкой. Рамку Прожектор можно перемещать по экрану презентации, используя кнопки ▲, ▼, ◀ и ►.Выберите Execute для вызова подменю Прожектор.

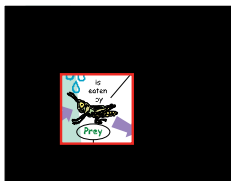

Подменю Прожектор содержит следующие команды.

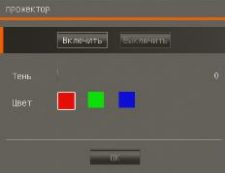

**ON/OFF** – включение/выключение функции Прожектор.

Нажмите 🔁 для перехода к следующему параметру. **Shade** – установка уровня прозрачности области вне рамки. Затемненная область будет полностью черной,

если уровень прозрачности равен 100. Нажмите 🗢 для перехода к следующему параметру.

**Color** – выбор цвета рамки Прожектор. Нажмите для перехода к следующему параметру.

**ОК** – нажмите <sup>(</sup> для принятия заданной настройки. При выборе значения ОN появится мигающая рамка. С помощью кнопок ▲, ♥, ◀, ► откорректируйте размер

рамки и нажмите 언 для установки желаемого размера. Выбор значения OFF закрывает подменю.

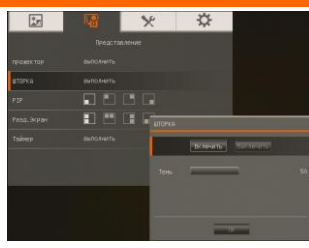

#### Функция

#### ШТОРКА

Функция ШТОРКА закрывает часть экрана презентации маской. Верхняя часть экрана презентации при этом немного видна. Используйте кнопки ▲, ▼, ◀, ►, чтобы открыть дополнительные закрытые области. Выберите Ехесиtе для вызова подменю ШТОРКА.

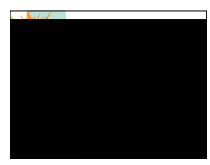

Подменю ШТОРКА содержит следующие команды.

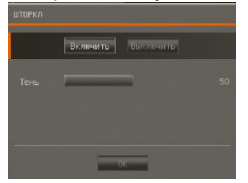

**ON/OFF** – включение/выключение функции ШТОРКА.

Нажмите Нажмите Аля перехода к следующему параметру. Shade – установка уровня прозрачности области, закрытой маской. Затемненная область будет полностью черной, если

уровень прозрачности равен 100. Нажмите 🖽 для перехода к следующему параметру.

**ОК** – нажмите ↔ для принятия заданной настройки. Если выбрано значение ON, будет немного видна верхняя часть экрана презентации. Используйте кнопки ▲, ▼, ◀, ▶, чтобы открыть дополнительные области. Нажатие кнопки OFF закрывает подменю.

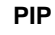

Позволяет выбрать на экране место для миниатюры и показать в данном углу экрана миниатюру записанного в памяти изображения, находясь в режиме Камера. Выберите OFF для отмены режима PIP.

- Нижний левый угол
- Верхний левый угол
- Верхний правый угол
- Нижний правый

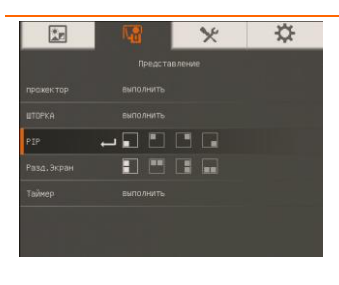

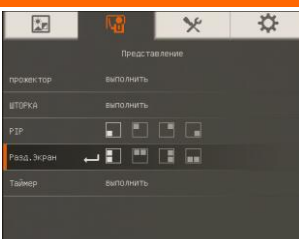

#### Функция

#### Разделенный экран

Разделение экрана на две части. Одна половина экрана отображает 8 миниатюр изображений, а другая половина – живое изображение, поступающее с камеры AVerVision F50HD.

Выберите место на экране для отображения 8 миниатюр. Выберите OFF для отмены режима разделенного экрана.

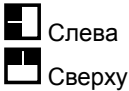

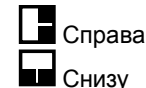

| *F     |           | * | ☆ |
|--------|-----------|---|---|
|        |           |   |   |
|        |           |   |   |
|        |           |   |   |
|        |           |   |   |
|        |           |   |   |
| Таймер | выполнить |   |   |

#### Таймер

Запуск/пауза/остановка таймера и установка длительности отсчета. Таймер автоматически начинает отчет вновь, после того как счетчик оставшегося времени достиг нуля. Даже если вы переключаетесь между режимами Просмотр, ПК и Камера, таймер будет продолжать отчет.

## НАСТРОЙКА

# Экран меню Функция ÷ Съемка Установка разрешения съемки, качества, типа и интервала. Разрешение Выбор разрешения съемки. При выборе настройки 5М

| 1 | R. | *     | ☆    |          |
|---|----|-------|------|----------|
|   |    |       |      |          |
|   |    |       |      |          |
|   |    |       |      |          |
|   |    |       |      |          |
|   |    |       |      | _        |
|   |    |       |      |          |
|   |    | 60 HZ |      |          |
|   |    |       | 1001 | HERE WAY |

разрешения съемки будет 2560 X 1920.

| Экран меню                                                                                                    | Функция                                                                                                    |
|----------------------------------------------------------------------------------------------------|----------------------------------------------------------------------------------------------------|
| Note         Note         Note           Description         Secretion         Note         Note           Description         Secretion         Note         Note         Note           National         Secretion         Note         Note         Note         Note           National         Secretion         Note         Note         Not         Not         Not                                                                                                    | Качество<br>Выбор уровня сжатия отснятого материала.                                                                                                    |
| Image: Notes         Image: Notes         Image: Notes           Dense: A         Fances on the Notes         Notes           Dense: A         Receive A         Notes         Notes           Receive A         Receive A         Notes         Notes         Notes           Receive A         Receive A         Notes         Notes         Notes           Receive A         Receive A         Notes         Notes         Notes           Receive A         Notes         Notes         Notes         Notes           Receive A         Notes         Notes         Notes         Notes                                                                                                    | Тип<br>Выбор типа съемки.<br>Single – съемка только одного изображения.<br>Continuous – серийная съемка нескольких<br>изображений без перерыва.               |
| Image: Note: Section and Section and Sectio | Интервал<br>Установка интервала времени для непрерывной<br>съемки. Длительность непрерывной съемки может<br>быть до 600 сек (10 мин).                         |
| Not repoins           Not repoins           Cierco         Partenaire         Turt Propaga           Sances endato         Bucros Hojeszewit         Turt Propaga           Sances endato         Bucros Hojeszewit         Propagative Educations         Turt Propagative Educations           Vareneet         Bucros Hojeszewit         Formations         Turt Propagative Educations         Turt Propagative Educations           Sonset         Bucros Hojeszewit         Romations         Sonsetwit         Sonsetwit           Sonset         Bucros Hojeszewit         Sonsetwit         Sonsetwit         Sonsetwit           Sonset         Extraordenaid Kapita So Propagative Educations         Sonsetwit         Sonsetwit         Sonsetwit           Sonset         Extraordenaid Kapita So Propagative Educations         Sonsetwit         Sonsetwit         Sonsetwit                                                                                                    | Текущее хранение<br>Изменение места сохранения результатов съемки.<br>Аудио и видеозаписи могут быть сохранены только на<br>SD-карту или USB флэш-накопитель. |
| Image:         Image: Constraints           Develor:         Paperatives         Paperatives         Paperatives           Service:         march         Recrossing         Recrossing           Systemate         BCTPOREVAL         North Paperatives         Recrossing           Spearatives         BCTPOREVAL         North Paperatives         Recrossing           Spearatives         BCTPOREVAL         North Paperatives         Recrossing           USB to PC         Kanepas         Spearatives         Recrossing           Mengatived         50 112         60 182         Recrossing                                                                                                    | Формат<br>Форматирование удаляет все данные в выбранном<br>устройстве памяти.                                                                                 |

| 1         |          | × | ☆ |
|-----------|----------|---|---|
|           |          |   |   |
|           |          |   |   |
|           |          |   |   |
|           |          |   |   |
|           |          |   |   |
| USB to PC | 🛶 Камера |   |   |
|           |          |   |   |
|           |          |   |   |

#### Функция

#### USB to PC (Порт USB – ПК)

Выбор статуса камеры AVerVision F50HD, когда она подключена к компьютеру через порт USB. Убедитесь, что переключатель USB на левой панели установлен на 🖭.

**Camera** - камеру можно использовать в качестве вебкамеры компьютера или, с помощью прилагаемого ПО, для записи видео и неподвижных изображений.

Storage - перемещение записанных в память камеры изображений и видео на жесткий диск компьютера.

| *r       |       | * | ☆        |
|----------|-------|---|----------|
|          |       |   |          |
|          |       |   | Интервал |
|          |       |   |          |
|          |       |   |          |
|          |       |   |          |
|          |       |   |          |
| Мерцание | 50 Hz |   |          |
|          |       |   |          |

#### Мерцание

Выбор между 50 Гц или 60 Гц. Некоторые устройства отображения не могут обрабатывать высокую частоту обновления. Изображение моргнет пару раз, когда выходной сигнал переключится на другую частоту обновления.

### СИСТЕМА

| Экран м        | еню |     |
|----------------|-----|-----|
| ×.             |     | * 🔅 |
|                |     |     |
| язык 🛶         |     |     |
| экран вывода   |     |     |
| Рез. Копия     |     |     |
| Сохр.настр     |     |     |
| Загр.настр     |     |     |
| Информация     |     |     |
| Сброс настроек |     |     |

#### Функция

#### Язык

Смена и выбор языка.

# Устройство отображения

Выбор разрешения для отображения на экране Этот параметр будет отключен в режиме вывода на ТВ.

| *r             |                   | * * |
|----------------|-------------------|-----|
|                |                   |     |
|                |                   |     |
| экран вивода 🖕 | <b>1</b> 1024×768 |     |
|                |                   |     |
|                |                   |     |
|                |                   |     |
|                |                   |     |
|                |                   |     |

| Экран меню                                                | Функция                                         |
|-----------------------------------------------------------|-------------------------------------------------|
| 😥 🕼 🗶 🔅                                                   | Кпирование                                      |
| Систена                                                   | Копирование изображения из встроенной памяти на |
| Язык Русский                                              | SD-карту или USB флэш-накопитель.               |
| экран вывода 1024х768                                     |                                                 |
| Dexp.Hactp Receive 1 Receivity 2 Receivity 3              |                                                 |
| Загр.настр Провиль 1 Провиль 2 Провиль 3                  |                                                 |
| Инеормация Выполнить                                      |                                                 |
| Сброс настроек выполнить                                  |                                                 |
| 🖾 🕅 🔀 🔅                                                   | Сохранить настройку                             |
| Система                                                   | Сохранение текущей настройки с выбранным        |
| Рамк Русский                                              | номером профиля. Сохраняются только настройки   |
| skpan skeoga 1024×768<br>Pes, Konika Esota 50 Phesi-dutor | эффектов, режима, яркости и контраста.          |
| Сохр.настр 👝 Профиль 1 Проемль 2 Проемль 3                |                                                 |
| Вагринастр Провиль 1 Провиль 2 Провиль 3                  |                                                 |
| Инеорнация Выполнить                                      |                                                 |
| Сброс настроек виполнить                                  |                                                 |
| 😰 🖾 🔀                                                     | Возобновить настройку                           |
| Систена                                                   | Установить настройки выбранного номера профиля. |
| Язык Русский                                              |                                                 |
| экран вывода 1024x льв<br>Рез Колика Барта SD Флец-диск   |                                                 |
| Сохр.настр Профиль 1 Профиль 2 Профиль 3                  |                                                 |
| Загр.настр 👝 Проемль 1 Проемль 2 Проемль 3                |                                                 |
| Инвормация Выполнить                                      |                                                 |
| Сброс настроек выполнить                                  |                                                 |
|                                                           | Информация                                      |
| Систена                                                   | Отобразить информацию о продукте.               |
| Мазак Русская<br>экран пилода 1024×758                    |                                                 |
| Рез.:Колия Карта:50 Флеш-диск.                            |                                                 |
| Сокр.настр Промиль 1 Промиль 2 Промиль 3                  |                                                 |
| Загр.настр Пеофиль 1 Проеиль 2 Провиль 3                  |                                                 |
| Инеориация 📥 выполнитъ                                    |                                                 |
| Сброс настроек выполнить                                  |                                                 |
|                                                           | Стандартно                                      |
| Система                                                   | Восстановление заводских настроек по умолчанию. |
| ланк. Русский<br>экран вывода 1024×768                    |                                                 |
| Рез. Колия Карта во Флеендиск                             |                                                 |
| Сохранастр Прозиль 1 Провиль 2 Провиль 3                  |                                                 |
| Загр.настр Промиль 1 Промиль 2 Промиль 3                  |                                                 |
| Инеорнация сыполнить                                      |                                                 |

## оспроизведение

### Экран меню Функция Слайд-шоу Отображение всех записанных неподвижных айд-Шоу \_\_\_ выпол изображений в виде автоматического слайд-шоу. Видеофайл будет пропущен. - I+ Интервал Установка интервала до показа следующего изображения. Можно задать длительность до 100 секунд (10 мин). . Слайд-шоу Эффект Выберите эффект перехода между слайдами. Сдвинуть изображение Стереть вправо 나는 네 두 ﷺ .... 🖶 Раздвинуть по Клеточки вниз вертикали 💵 Сдвинуть по Стереть вниз горизонтали Текущее хранения

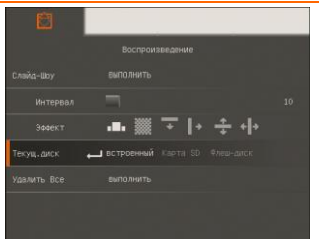

Выбор устройства для просмотра записанных на нем изображений

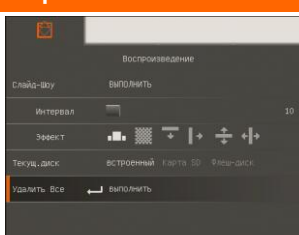

#### Функция

#### Удалить все

Навсегда удалить все данные в выбранном устройстве памяти. При этом появится предупреждающее сообщение. Выберите YES для продолжения, и NO для отказа от форматирования устройства памяти.

# Аннотация

В режиме просмотра одного изображения можно с помощью функции аннотации наложить прямую или произвольную линию, используя мышь USB, подключенную к порту USB камеры AVerVision F50HD. Функция имеет следующие параметры: Значки Палитра цветов, Толщина линии, От руки, Съемка, Ластик и Показать/Скрыть.

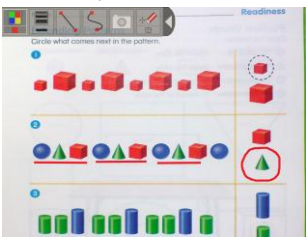

# Подключение мыши USB

 Установите переключатель USB на левой панели на <u>- 1</u>. После чего AVerVision F50HD обнаружит мышь USB и на панели управления загорится светодиод <u>- 1</u>.

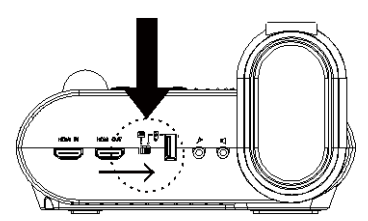

2. Подсоедините USB-кабель к USB-порту камеры AVerVision F50HD.

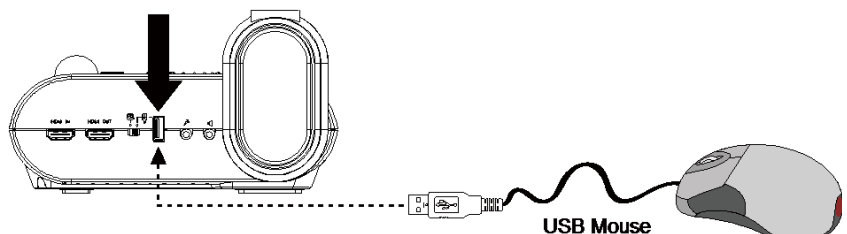

## 35

# Русский

# Использование функции аннотации

- 1. Нажмите 🕩 на пульте ДУ.
- 2. С помощью кнопок ▲, ▼, ◄, ► выберите изображение, для которого хотите создать аннотацию, на экране с 16 миниатюрами.
- 3. Нажмите 🕶 для подтверждения выбора и отображения изображения на полном экране.
- 4. В левом верхнем углу экрана появится меню аннотации.
- 5. С помощью мыши переместите курсор "+" на значок на панели аннотаций, который хотите использовать. Теперь щелкните левой кнопкой мыши, чтобы сделать выбор.

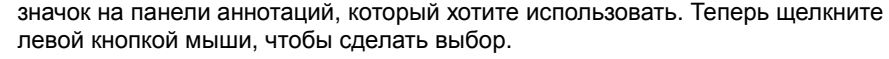

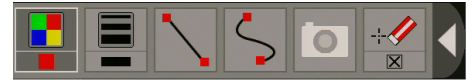

| Название:       | Функция                                                           |
|-----------------|-------------------------------------------------------------------|
| Палитра цветов  | Выбор цвета линии.                                                |
| Толщина линии   | Выбор толщины линии.                                              |
| Линия           | Рисование прямой линии.                                           |
| От руки         | Рисование линии произвольной формы.                               |
| Съемка          | Съемка изображения с аннотацией и сохранение его в<br>новый файл. |
| Ластик          | Позволяет стереть любую часть аннотации, с которой он             |
|                 | соприкасается, или удалить всю аннотацию.                         |
| Скрыть/Показать | Свернуть или развернуть меню аннотации                            |

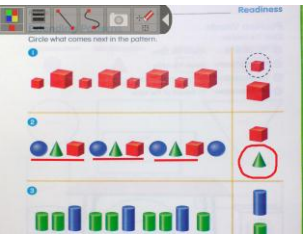

# Передача отснятых изображений и видео в компьютер

Эта функция позволяет передать отснятые материалы из встроенной памяти камеры или SD-карты в компьютер.

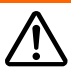

Необходимо ОБЯЗАТЕЛЬНО ознакомиться с нижеприведенными инструкциями ПЕРЕД подключением USB-кабеля и строго их придерживаться.

- 1. Чтобы компьютер обнаружил камеру AVerVision F50HD, переключатель USB должен стоять на позиции [<sup>EC]</sup>.
- 2. Перед подключениеи USB-кабеля переключатель USB **ДОЛЖЕН** быть установлен на PC, что выбирает компьютер в качестве устройства хранения данных.

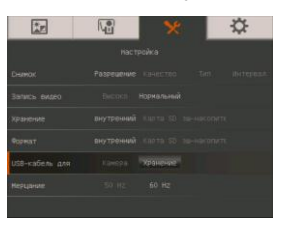

- Когда в правой нижней части экрана появится "<u>Mass Storage Start (must</u> <u>check)</u>..." (запуск устройства хранения данных), можно подсоединять USB-кабель.
- После подсоединения USB-кабеля система автоматически обнаружит новый съемный диск. Теперь можно начать копирование отснятых изображений из встроенной памяти камеры F50HD на жесткий диск компьютера.

# Технические характеристики

Изображение

| •                               |                                                                   |
|---------------------------------|-------------------------------------------------------------------|
| Датчик                          | 1/2.5" CMOS                                                       |
| Разрешение                      | 5 мегапикселей                                                    |
| Частота кадров                  | 30 кадров/с (макс.)                                               |
| Регулировка<br>уровня белого    | Авто / Ручная                                                     |
| Регулировка<br>времени выдержки | Авто / Ручная                                                     |
| Режим<br>изображения            | Резкость / Графика / Движение / Микроскоп / Макро /<br>Бесконечно |
| Эффект                          | Цветной/ Ч/Б / Негатив / Зеркально / Повернуть / Пауза            |
| Аналоговый<br>цветной сигнал    | 1920x1080, 1280x720, 1024x768                                     |
| Выход HDMI                      | HD 1080p 60Hz; HD 720p 60Hz                                       |
| Захват<br>изображений           | 240 кадров (XGA) ; 80 кадров (5M Pixel)                           |

# Русский

### Оптика

| Фокусирование | Авто / Ручное                                                          |
|---------------|------------------------------------------------------------------------|
| Поле зрения   | 400mm x 300mm                                                          |
| Увеличение    | Общее 200-кратное (8Х оптический зум+ 1.25AVERZOOM + 20Х цифровой зум) |

### Питание

| Источник питания | DC 12V, 100-240V, 50-60Hz                     |
|------------------|-----------------------------------------------|
| Потребляемая     | 16.8 Ватт (с выключенной лампой); 18 Ватт (со |
| мощность         | включенной лампой)                            |

# Подсветка

| Тип лампы | Светодиод |
|-----------|-----------|
|           |           |

### Входы/выходы

| 15-Pins D-sub (VGA)                           |
|-----------------------------------------------|
| 15-Pins D-sub (VGA)                           |
| HDMI                                          |
| HDMI                                          |
| Mini-DIN Jack (use CVBS/RS-232 Adapter cable) |
| Разъем RCA                                    |
| USB2.0                                        |
| Разъем питания                                |
| Разъем для наушников                          |
| Разъем для наушников                          |
|                                               |

### Размеры

| В рабочем<br>состоянии   | 380 мм x 200 мм x 540 мм (+/-2 мм включая резиновую ножку) |
|--------------------------|------------------------------------------------------------|
| В сложенном<br>состоянии | 305 мм x 245 мм x 77 мм (+/-2 мм включая резиновую ножку)  |
| Bec                      | 2.56 кг (около 5.64 фунта)                                 |

# Внешнее устройство

| Карта Secure<br>Digital (SDHC) | 1 ГБ ~ 32 ГБ (FAT32) |
|--------------------------------|----------------------|
| USB флэш-<br>накопитель        | 2 ГБ ~ 64 ГБ (FAT32) |

# Использование интерфейса RS-232

Камерой AVerVision F50HD можно управлять, используя компьютер или любую централизованную панель управления через разъем RS-232. Для системного интегратора предоставляется код команд для RS-232, который можно вставить в программу системы.

# Подключение к компьютеру через разъем RS-232

Найдите на компьютере порт RS-232 и подключите к нему разъем RS-232, используя кабель RS-232/CVBS.

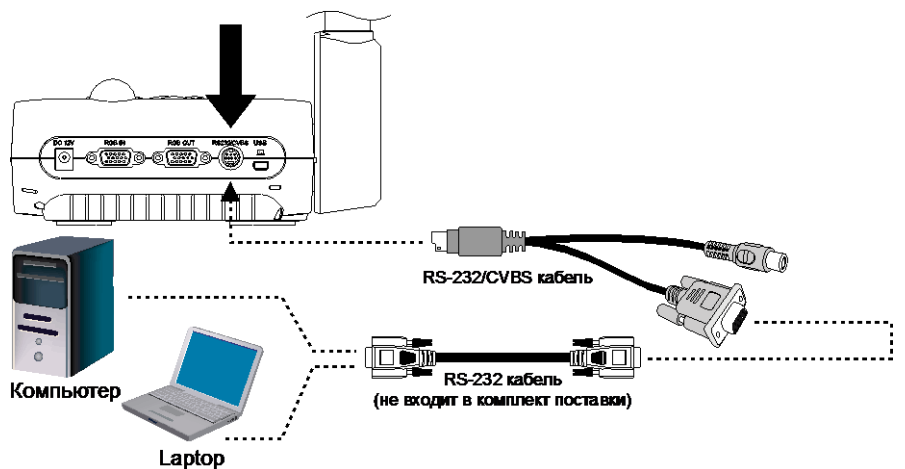

# Спецификации кабеля RS-232

Убедитесь в том, что кабель RS-232 соответствует требованиям к конструкции кабелей.

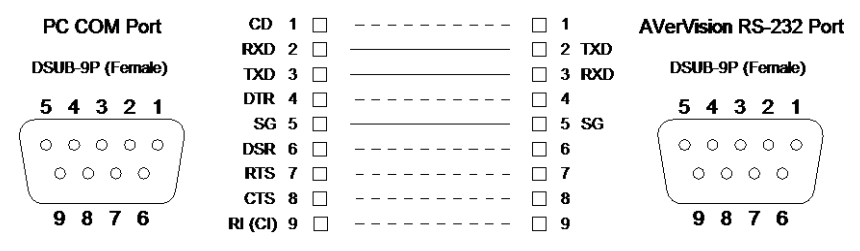

# Спецификации передачи данных RS-232

| • | Стартовый бит      | : 1 бит    |
|---|--------------------|------------|
| • | Информационный бит | : 8 бит    |
| • | Стоповый бит       | : 1 бит    |
| • | Бит четности       | : Нет      |
| • | Х-параметр         | : Нет      |
| • | Скорость передачи  | : 9600 б/с |

# Формат передачи данных кабеля RS-232

| Код устройства<br>отправки (1 байт)  | 0x52                                                                                    |                                                                                                    |  |  |
|--------------------------------------|-----------------------------------------------------------------------------------------|----------------------------------------------------------------------------------------------------|--|--|
| Код типа (1 байт)                    | 0x0B                                                                                    | 0x0A                                                                                                    |  |  |
| Код длины<br>данных (1 байт)         | 0x03                                                                                    | 0x01                                                                                                    |  |  |
| Код данных[0] (1<br>байт)            | Таблица отправки команд RS-<br>232                                                      | Таблица приемки команд RS-<br>232                                                                                         |  |  |
| Код данных[1] (1<br>байт)            | Таблица отправки команд RS-<br>232                                                      | х                                                                                                    |  |  |
| Код данных[2] (1<br>байт)            | Таблица отправки команд RS-<br>232                                                      | х                                                                                                    |  |  |
| Код устройства<br>приема (1 байт)    | 0x53                                                                                    |                                                                                                    |  |  |
| Код контрольной<br>суммы<br>(1 байт) | Таблица отправки команд RS-<br>232                                                      | Таблица приемки команд RS-<br>232                                                                                         |  |  |
| Формат                               | Устройство отправки + Тип +<br>Длина + Данные + Принятые<br>данные + Контрольная сумма  | Устройство отправки + Тип +<br>Длина + Данные + Принятые<br>данные + Контрольная сумма                                    |  |  |
| Пример                               | Команда «Включить питание»:<br>0x52 + 0x0B + 0x03 + 0x01 +<br>0x01 + 0x00 + 0x53 + 0x5B | Получить значение глубины<br>красного цвета при настройке<br>баланса белого :<br>0x52 + 0x0A + 0x01+ 0x02+ 0x53<br>+ 0x5A |  |  |

# Таблица команд кабеля RS-232

Формат отправки : 0x52 + 0x0B + 0x03 + Data[0] + Data[1] + Data[2] + 0x53 + CheckSum\*1

Формат получения данных : 0x53 + 0x00 + 0x02+ \*2 + 0x00 + 0x52 + ReCheckSum\*4

Формат получения данных с ошибкой : 0x53 + 0x00 + 0x01 + \*3 + 0x52 + ReCheckSum\*5

xor : оператор Exclusive-or

\*1 : CheckSum = 0x0B xor 0x03 xor Data[0] xor Data[1] xor Data[2] xor 0x53

\*2 : Контрольный код успешного приема данных: 0x0В(Успешная команда), 0x03(Неверная команда)

\*3 : Контрольный код неуспешного приема данных: 0x01(Type Fail) · 0x02(CheckSum Fail) · 0x04 (Неверная команда)

\*4 : ReCheckSum = 0x00 xor 0x02 xor \*2 xor 0x00 xor 0x52

\*5 : ReCheckSum\* = 0x00 xor 0x01 xor \*3 xor 0x52

\*6 : Формат приема команды выключения питания из режима ожидания : 0x51 + 0xFF + 0x01 + 0x0B + 0x51 + 0xA4

\*7 : Формат приема команды включения питания из режима ожидания : 0x51 + 0x00 + 0x01 + 0x0B + 0x51 + 0x5B

| Функция                        | Data[0] | Data[1] | Data[2]             | CheckSum |
|--------------------------------|---------|---------|---------------------|----------|
| POWER OFF*6                    | 0x01    | 0x00    | 0x00                | 0x5a     |
| POWER ON*7                     | 0x01    | 0x01    | 0x00                | 0x5b     |
| CAMERA MODE                    | 0x02    | 0x00    | 0x00                | 0x59     |
| PLAYBACK MODE                  | 0x03    | 0x00    | 0x00                | 0x58     |
| PC-1 PASS THROUGH              | 0x04    | 0x00    | 0x00                | 0x5f     |
| IMAGE CAPTURE TYPE: SINGLE     | 0x05    | 0x00    | 0x00                | 0x5e     |
| IMAGE CAPTURE TYPE: CONTINUOUS | 0x05    | 0x01    | 0x00                | 0x5f     |
| CONT. CAPTURE INTERVAL +       | 0x06    | 0x00    | 0x00                | 0x5d     |
| CONT. CAPTURE INTERVAL -       | 0x06    | 0x01    | 0x00                | 0x5c     |
| NORMAL IMAGE CAPTURE           | 0x07    | 0x00    | 0x00                | 0x5c     |
| 3M/5M IMAGE CAPTURE            | 0x07    | 0x01    | 0x00                | 0x5d     |
| TIMER START                    | 0x08    | 0x00    | 0x00                | 0x53     |
| TIMER PAUSE                    | 0x08    | 0x01    | 0x00                | 0x52     |
| TIMER STOP                     | 0x08    | 0x02    | 0x00                | 0x51     |
| TIMER SET TIME                 | 0x08    | 0x03    | VALUE[ 1 ~<br>120 ] | *1       |

# Русский

| Функция                  | Data[0] | Data[1] | Data[2]             | CheckSum |
|--------------------------|---------|---------|---------------------|----------|
| PREVIEW MODE: GRAPHIC    | 0x0A    | 0x01    | 0x00                | 0x50     |
| PREVIEW MODE: SHARP      | 0x0A    | 0x00    | 0x00                | 0x51     |
| PREVIEW MODE: MOTION     | 0x0A    | 0x02    | 0x00                | 0x53     |
| PREVIEW MODE: MICROSCOPE | 0x0A    | 0x03    | 0x00                | 0x52     |
| PREVIEW MODE: MACRO      | 0x0A    | 0x04    | 0x00                | 0x55     |
| PREVIEW MODE: INFINITE   | 0x0A    | 0x05    | 0x00                | 0x54     |
| PREVIEW MODE CAPTURE     | 0x0B    | 0x00    | 0x00                | 0x50     |
| PLAYBACK DELETE          | 0x0C    | 0x00    | 0x00                | 0x57     |
| PLAYBACK FULL SCREEN     | 0x0D    | 0x00    | 0x00                | 0x56     |
| MIRROR OFF               | 0x0E    | 0x00    | 0x00                | 0x55     |
| MIRROR ON                | 0x0E    | 0x01    | 0x00                | 0x54     |
| ROTATE 0                 | 0x0F    | 0x00    | 0x00                | 0x54     |
| ROTATE 90                | 0x0F    | 0x01    | 0x00                | 0x55     |
| ROTATE 180               | 0x0F    | 0x02    | 0x00                | 0x56     |
| ROTATE 270               | 0x0F    | 0x03    | 0x00                | 0x57     |
| EFFECT: COLOR            | 0x10    | 0x00    | 0x00                | 0x4b     |
| EFFECT: B/W              | 0x10    | 0x01    | 0x00                | 0x4a     |
| EFFECT: NEGATIVE         | 0x10    | 0x02    | 0x00                | 0x49     |
| CONTRAST INCREASE        | 0x11    | 0x00    | 0x00                | 0x4a     |
| CONTRAST DECREASE        | 0x11    | 0x01    | 0x00                | 0x4b     |
| CONTRAST VALUE           | 0x11    | 0x02    | VALUE[ 0 ~<br>255 ] | *1       |
| BRIGHTNESS INCREASE      | 0x12    | 0x00    | 0x00                | 0x49     |
| BRIGHTNESS DECREASE      | 0x12    | 0x01    | 0x00                | 0x48     |
| BRIGHTNESS VALUE         | 0x12    | 0x02    | VALUE[ 0 ~<br>63 ]  | *1       |
| EXPOSURE: AUTO           | 0x13    | 0x00    | 0x00                | 0x48     |
| EXPOSURE: MANUAL         | 0x13    | 0x01    | 0x00                | 0x49     |
| EXPOSURE MANUAL INCREASE | 0x14    | 0x00    | 0x00                | 0x4f     |
| EXPOSURE MANUAL DECREASE | 0x14    | 0x01    | 0x00                | 0x4e     |
| WHITE BALANCE: AUTO      | 0x15    | 0x00    | 0x00                | 0x4e     |
| WHITE BALANCE: MANUAL    | 0x15    | 0x01    | 0x00                | 0x4f     |

| Функция                       | Data[0] | Data[1] | Data[2] | CheckSum |
|-------------------------------|---------|---------|---------|----------|
| WHITE BALANCE BLUE INCREASE   | 0x16    | 0x00    | 0x00    | 0x4d     |
| WHITE BALANCE BLUE DECREASE   | 0x16    | 0x01    | 0x00    | 0x4c     |
| WHITE BALANCE RED INCREASE    | 0x17    | 0x00    | 0x00    | 0x4c     |
| WHITE BALANCE RED DECREASE    | 0x17    | 0x01    | 0x00    | 0x4d     |
| FLICKER: 50Hz                 | 0x18    | 0x00    | 0x00    | 0x43     |
| FLICKER: 60Hz                 | 0x18    | 0x01    | 0x00    | 0x42     |
| SPOTLIGHT: OFF                | 0x19    | 0x00    | 0x00    | 0x42     |
| SPOTLIGHT: ON                 | 0x19    | 0x01    | 0x00    | 0x43     |
| SPOTLIGHT SHADE: 0% DARK      | 0x1A    | 0x00    | 0x00    | 0x41     |
| SPOTLIGHT SHADE: 50% DARK     | 0x1A    | 0x01    | 0x00    | 0x40     |
| SPOTLIGHT SHADE: 100% DARK    | 0x1A    | 0x02    | 0x00    | 0x43     |
| SPOTLIGHT COLOR: RED          | 0x1B    | 0x00    | 0x00    | 0x40     |
| SPOTLIGHT COLOR: GREEN        | 0x1B    | 0x01    | 0x00    | 0x41     |
| SPOTLIGHT COLOR: BLUE         | 0x1B    | 0x02    | 0x00    | 0x42     |
| SPOTLIGHT RESIZE              | 0x1C    | 0x00    | 0x00    | 0x47     |
| VISOR: OFF                    | 0x1D    | 0x00    | 0x00    | 0x46     |
| VISOR: ON                     | 0x1D    | 0x01    | 0x00    | 0x47     |
| VISOR SHADE: 50% DARK         | 0x1E    | 0x00    | 0x00    | 0x45     |
| VISOR SHADE: 100% DARK        | 0x1E    | 0x01    | 0x00    | 0x44     |
| PIP: OFF                      | 0x1F    | 0x00    | 0x00    | 0x44     |
| PIP: ON                       | 0x1F    | 0x01    | 0x00    | 0x45     |
| PIP POSITION: BOTTOM LEFT     | 0x20    | 0x00    | 0x00    | 0x7b     |
| PIP POSITION: TOP LEFT        | 0x20    | 0x01    | 0x00    | 0x7a     |
| PIP POSITION: TOP RIGHT       | 0x20    | 0x02    | 0x00    | 0x79     |
| PIP POSITION: BOTTOM RIGHT    | 0x20    | 0x03    | 0x00    | 0x78     |
| SPLITSCREEN: OFF              | 0x21    | 0x00    | 0x00    | 0x7a     |
| SPLITSCREEN: ON               | 0x21    | 0x01    | 0x00    | 0x7b     |
| SPLITSCREEN DIR: UPPER SCREEN | 0x22    | 0x00    | 0x00    | 0x79     |
| SPLITSCREEN DIR: LOWER SCREEN | 0x22    | 0x01    | 0x00    | 0x78     |
| SPLITSCREEN DIR: LEFT SCREEN  | 0x22    | 0x02    | 0x00    | 0x7b     |

# Русский

| Функция                       | Data[0] | Data[1] | Data[2] | CheckSum |
|-------------------------------|---------|---------|---------|----------|
| SPLITSCREEN DIR: RIGHT SCREEN | 0x22    | 0x03    | 0x00    | 0x7a     |
| RECORDING: OFF                | 0x23    | 0x00    | 0x00    | 0x78     |
| RECORDING: ON                 | 0x23    | 0x01    | 0x00    | 0x79     |
| MOVIE FAST REWIND             | 0x25    | 0x00    | 0x00    | 0x7e     |
| MOVIE FAST FORWARD            | 0x25    | 0x01    | 0x00    | 0x7f     |
| MOVIE VOL INC                 | 0x26    | 0x00    | 0x00    | 0x7d     |
| MOVIE VOL DEC                 | 0x26    | 0x01    | 0x00    | 0x7c     |
| STORAGE: EMBEDDED             | 0x28    | 0x00    | 0x00    | 0x73     |
| STORAGE: SD CARD              | 0x28    | 0x01    | 0x00    | 0x72     |
| STORAGE: THUMB DRIVE          | 0x28    | 0x02    | 0x00    | 0x71     |
| FORMAT: EMBEDDED              | 0x29    | 0x00    | 0x00    | 0x72     |
| FORMAT: SD CARD               | 0x29    | 0x01    | 0x00    | 0x73     |
| FORMAT: THUMB DRIVE           | 0x29    | 0x02    | 0x00    | 0x70     |
| OUTPUT RESOLUTION: 1024x768   | 0x2F    | 0x01    | 0x00    | 0x75     |
| OUTPUT RESOLUTION: 1280x720   | 0x2F    | 0x02    | 0x00    | 0x76     |
| OUTPUT RESOLUTION: 1920x1080  | 0x2F    | 0x03    | 0x00    | 0x77     |
| OUTPUT RESOLUTION: 1280x1024  | 0x2F    | 0x04    | 0x00    | 0x70     |
| OUTPUT RESOLUTION: 1600x1200  | 0x2F    | 0x05    | 0x00    | 0x71     |
| OUTPUT RESOLUTION: 1280x800   | 0x2F    | 0x05    | 0x00    | 0x72     |
| USB CONNECT: USB CAMERA       | 0x30    | 0x00    | 0x00    | 0x6b     |
| USB CONNECT: MASS STORAGE     | 0x30    | 0x01    | 0x00    | 0x6a     |
| BACKUP TO SD CARD             | 0x31    | 0x00    | 0x00    | 0x6a     |
| BACKUP TO THUMBDRIVE          | 0x31    | 0x01    | 0x00    | 0x6b     |
| PROFILE SAVE: PROFILE 1       | 0x32    | 0x00    | 0x00    | 0x69     |
| PROFILE SAVE: PROFILE 2       | 0x32    | 0x01    | 0x00    | 0x68     |
| PROFILE SAVE: PROFILE 3       | 0x32    | 0x02    | 0x00    | 0x6B     |
| PROFILE RECALL: PROFILE 1     | 0x33    | 0x00    | 0x00    | 0x68     |
| PROFILE RECALL: PROFILE 2     | 0x33    | 0x01    | 0x00    | 0x69     |
| PROFILE RECALL: PROFILE 3     | 0x33    | 0x02    | 0x00    | 0x6a     |

| Функция                    | Data[0] | Data[1] | Data[2] | CheckSum |
|----------------------------|---------|---------|---------|----------|
| SLIDESHOW: OFF             | 0x34    | 0x00    | 0x00    | 0x6f     |
| SLIDESHOW: ON              | 0x34    | 0x01    | 0x00    | 0x6e     |
| SLIDESHOW EFFECT: EFFECT 0 | 0x35    | 0x00    | 0x00    | 0x6e     |
| SLIDESHOW EFFECT: EFFECT 1 | 0x35    | 0x01    | 0x00    | 0x6f     |
| SLIDESHOW EFFECT: EFFECT 2 | 0x35    | 0x02    | 0x00    | 0х6с     |
| SLIDESHOW EFFECT: EFFECT 3 | 0x35    | 0x03    | 0x00    | 0x6d     |
| SLIDESHOW EFFECT: EFFECT 4 | 0x35    | 0x04    | 0x00    | 0х6а     |
| SLIDESHOW EFFECT: EFFECT 5 | 0x35    | 0x05    | 0x00    | 0x6b     |
| AUTO IMAGE:OFF             | 0x36    | 0x00    | 0x00    | 0x6d     |
| AUTO IMAGE:ON              | 0x36    | 0x01    | 0x00    | 0x6c     |
| CAPTURE QUALITY: NORMAL    | 0x37    | 0x00    | 0x00    | 0x6c     |
| CAPTURE QUALITY: HIGH      | 0x37    | 0x01    | 0x00    | 0x6d     |
| CAPTURE QUALITY: FINEST    | 0x37    | 0x02    | 0x00    | 0x6e     |
| AUTO FOCUS                 | 0x40    | 0x00    | 0x00    | 0x1b     |
| MENU                       | 0x41    | 0x00    | 0x00    | 0x1a     |
| ARROW - DOWN               | 0x42    | 0x00    | 0x00    | 0x19     |
| ARROW - UP                 | 0x42    | 0x01    | 0x00    | 0x18     |
| ARROW - LEFT               | 0x42    | 0x02    | 0x00    | 0x1b     |
| ARROW - RIGHT              | 0x42    | 0x03    | 0x00    | 0x1a     |
| ENTER                      | 0x43    | 0x00    | 0x00    | 0x18     |
| FREEZE                     | 0x44    | 0x00    | 0x00    | 0x1f     |
| DEFAULT                    | 0x45    | 0x00    | 0x00    | 0x1e     |
| ZOOM -                     | 0x46    | 0x00    | 0x00    | 0x1d     |
| ZOOM +                     | 0x46    | 0x01    | 0x00    | 0x1c     |
| ZOOM RESET                 | 0x47    | 0x00    | 0x00    | 0x1c     |
| NEAR                       | 0x48    | 0x00    | 0x00    | 0x13     |
| FAR                        | 0x48    | 0x01    | 0x00    | 0x12     |
| LAMP OFF                   | 0x49    | 0x00    | 0x00    | 0x12     |
| LAMP ON                    | 0x49    | 0x01    | 0x00    | 0x13     |

# Таблица команд RS-232

Формат отправки : 0x52 + 0x0A + 0x01 + Data[0] + 0x53 + CheckSum Формат приема : 0x53 + 0x0C + 0x01 + ReData[0] + 0x52 + ReCheckSum \*1 xor : оператор Exclusive-or

\*1 : ReCheckSum = 0x0C xor 0x01 xor ReData[0] xor 0x52

\*2 : Формат приема статуса команды выключения питания: : 0x51 + 0xFF + 0x01 + 0x0A + 0x51 + 0xA5

| Функция                | Data[0] | Код CheckSum | ReData[0]                                                  |
|------------------------|---------|--------------|------------------------------------------------------------|
| RED VALUE              | 0x02    | 0x5A         | VALUE[ 0 ~ 255 ]                                           |
| BLUE VALUE             | 0x03    | 0x5B         | VALUE[ 0 ~ 255 ]                                           |
| POWER STATUS           | 0x04    | 0x5C         | OFF *2<br>1: ON                                            |
| LAMP STATUS            | 0x05    | 0x5D         | 0:OFF 1:ON                                                 |
| DISPLAY STATUS         | 0x06    | 0x5E         | 0: CAMERA MODE<br>1: PLAYBACK MODE<br>2: PC-1 PASS THROUGH |
| VIDEO OUTPUT<br>STATUS | 0x07    | 0x5F         | 0: VGA 1: TV                                               |
| FREEZE STATUS          | 0x08    | 0x50         | 0:OFF 1:ON                                                 |
| BRIGHTNESS VALUE       | 0x0A    | 0x52         | VALUE[ 0 ~ 63 ]                                            |
| CONTRAST VALUE         | 0x0B    | 0x53         | VALUE[ 0 ~ 255 ]                                           |

# Устранение неполадок

В данном разделе содержатся полезные рекомендации по решению наиболее частых проблем, возникающих в процессе эксплуатации камеры AVerVision F50HD.

#### Нет изображения на экране устройства отображения.

- 1. Еще раз проверьте все соединения согласно указаниям данного руководства.
- 2. Проверьте выключатель на устройстве отображения.
- 3. Проверьте настройки экрана устройства отображения.
- Если вы выводите на экран устройства снимки с компьютера или ноутбука, проверьте кабельные соединения между выходом RGB (VGA) компьютера и RGB-входом документкамеры AVerVision F50HD, а также убедитесь, что она находится в режиме PC (ПК).

### После настройки AVerVision F50HD и проверки всех соединений согласно

#### указаниям данного руководства на нужном экране все еще нет изображения.

- 1. После подключения питания устройство переходит в режим ожидания. Нажмите кнопку POWER, чтобы включить камеру.
- 2. Если экран отображения находится на телевизоре или другом аналоговом устройстве, переключите выключатель TV-RGB в положение TV.

#### Изображение на экране устройства отображения искажено или размыто.

- Сбросьте все измененные настройки, если таковые имеются, к исходным заводским настройкам. Нажмите кнопку MENU, выберите SYSTEM > Default и затем выберите YES в экранном меню.
- 2. При помощи функций меню Brightness (Яркость) и Contrast (Контрастность) попробуйте уменьшить искажение изображения.
- 3. Если изображение оказывается размытым или не в фокусе, нажмите кнопку Auto Focus на панели управления или пульте дистанционного управления.

#### На экране устройства отображения нет сигнала от компьютера.

- 1. Проверьте все кабельные соединения между устройством отображения, камерой AVerVision F50HD и компьютером.
- 2. Перед тем как включить компьютер, сначала подключите его к камере AVerVision F50HD.
- Чтобы отобразить изображения с ноутбука, несколько раз нажмите FN+F5 для переключения между режимами отображения. Команды сочетаний клавиш описаны в руководстве пользователя для ноутбука.

#### Устройство отображения не показывает точное изображение рабочего стола

# компьютера или ноутбука после переключения из режима Camera (камера) в РС (ПК).

- На компьютере или ноутбуке щелкните правой кнопкой мыши на рабочем столе, выберите "Свойства", выберите вкладку "Настройки", задайте "2" монитора и поставьте отметку в поле "Растянуть рабочий стол на весь монитор".
- 2. Затем еще раз на компьютере или ноутбуке щелкните правой кнопкой мыши на рабочем столе.
- 3. Теперь выберите "Графические настройки", затем "Вывод на", "Клон дисплея Intel® Dual", после чего выберите "Монитор + Ноутбук".
- 4. После выполнения этих действий вы сможете видеть один и тот же рабочий стол на экране компьютера или ноутбука и на экране устройства отображения.

#### AVerVision F50HD не может обнаружить вставленный USB флэш-накопитель.

Проверьте, что переключатель флэш-накопителя USB установлен на 😇 л, и проверьте, что USBнакопитель вставлен надлежащим образом.

# Ограниченная гарантия

В течение периода, начиная с даты приобретения данного продукта и до срока, указанного в разделе "Период гарантии на приобретенный товар AVer" гарантийного формуляра. компания AVer Information Inc. ("AVer") гарантирует, что данное оборудование ("Продукт") большей частью соответствует документации AVer по этому продукту, и его конструкция и детали не содержат дефектов материалов или производственного брака при условии нормальной эксплуатации. "Вы" в данном соглашении подразумевает вас лично или компанию, от имени которой вы используете или устанавливаете оборудование, в зависимости от ситуации. Данная гарантия распространяется только на Вас, как на первичного покупателя. Во всех остальных случаях Продукт поставляется без гарантии. Компания AVer не гарантирует, что Вы сможете эксплуатировать Продукт без каких-либо проблем или нарушений или. что он подходит под Ваши цели. Исключительное средство компенсации и единственная ответственность компании AVer, согласно данному соглашению и по усмотрению AVer, будет заключаться в ремонте или замене Продукта на такой же или аналогичный. Данная гарантия не распространяется на (а) Продукт, серийный номер которого поврежден, изменен, или отсутствует, и (б) картонные коробки, корпусы, батареи, кожухи, кассеты и другие предметы, используемые с данным оборудованием. Данная гарантия не распространяется на Продукт. имеющий повреждения, поломки или неисправности, вызванные (а) несчастным случаем, небрежным, неправильным или пренебрежительным обрашением, воздействием огня, воды. молнии, или других погодных факторов, коммерческим или промышленным использование, несанкционированной модификацией оборудования или несоблюдением инструкций по эксплуатации Продукта. (б) неправильным обслуживанием кем-либо, кроме представителя производителя, (в) повреждениями при доставке (эти жалобы должны предъявляться компанииперевозчику), или (г) другими причинами, не относящимися к дефектам Продукта. Гарантийный период отремонтированного или замененного Продукта должен превосходить (а) начальный гарантийный период или (б) 30 дней от даты доставки отремонтированного или замененного продукта.

#### Ограничения по гарантии

Гарантия AVer не предоставляется третьей стороне. Вы сами несете ответственность за все повреждения и расходы по оплате юридических услуг по поводу жалоб, предъявленных Вам в результате использования или неправильной использования Вами данного Продукта. Данная гарантия действует только в том случае, если оборудование установлено, эксплуатируется, обслуживается и используется согласно требованиям AVer. Гарантия не распространяется следующие неисправности: вызванные (I) несчастным случаем, ненормальной физической, электрической или электромагнитной нагрузкой, пренебрежением или неправильной эксплуатацией, (II) отклонением напряжения питающей сети за пределы, указанные в спецификациях AVer, (III) использованием Продукта с дополнительным оборудованием, не поставляемым компанией AVer или ее представителями, или (IV) установкой, переделкой или ремонтом Продукта какими-либо другими лицами, кроме специалистов компании AVer или ее представителей.

#### Отказ от гарантийных обязательств

ЗА ИСКЛЮЧЕНИЕМ СЛУЧАЕВ, В ЯВНОМ ВИДЕ ОГОВОРЕННЫХ В НАСТОЯЩЕМ ДОКУМЕНТЕ, И В МАКСИМАЛЬНОМ ДОПУСТИМОМ ЗАКОНОМ ОБЪЕМЕ, КОМПАНИЯ AVER ОТКАЗЫВАЕТСЯ ОТ КАКИХ-ЛИБО ГАРАНТИЙНЫХ ОБЯЗАТЕЛЬСТВ КАСАТЕЛЬНО ПРОДУКТА, ВЫРАЖЕННЫХ, ПОДРАЗУМЕВАЕМЫХ, ПРЕДПИСАННЫХ ЗАКОНОМ И ДРУГИХ, ВКЛЮЧАЯ, СРЕДИ ПРОЧЕГО, УДОВЛЕТВОРИТЕЛЬНОЕ КАЧЕСТВО, ДЕЛОВЫЕ ОТНОШЕНИЯ, ТОРГОВЫЕ ОБЫЧАИ ИЛИ ПРАКТИКУ ИЛИ ПОДРАЗУМЕВАЕМЫЕ ГАРАНТИИ ТОВАРНОЙ ПРИГОДНОСТИ, СООТВЕТСТВИЕ ОПРЕДЕЛЕННЫМ ЦЕЛЯМ ИЛИ НЕНАРУШЕНИЕ ПРАВ ТРЕТЬЕЙ СТОРОНЫ.

#### Ограничения ответственности

НИ ПРИ КАКИХ ОБСТОЯТЕЛЬСТВАХ КОМПАНИЯ AVER НЕ НЕСЕТ ОТВЕТСТВЕННОСТИ ЗА НЕПРЯМОЙ, ФАКТИЧЕСКИЙ, ШТРАФНОЙ, ПОБОЧНЫЙ ИЛИ КОСВЕННЫЙ УЩЕРБ ЛЮБОГО ПРОИСХОЖДЕНИЯ, ВКЛЮЧАЯ, СРЕДИ ПРОЧЕГО, ПОТЕРЮ ПРИБЫЛИ, ДАННЫХ, ДОХОДА, ПРОИЗВОДСТВА ИЛИ ИСПОЛЬЗОВАНИЯ, ПОТЕРЮ БИЗНЕСА, ИЛИ СРЫВ ПОСТАВКИ ЗАМЕНЯЮЩЕГО ОБОРУДОВАНИЯ ИЛИ ПРЕДОСТАВЛЕНИЯ УСЛУГ, СВЯЗАННЫХ С ДАННОЙ ОГРАНИЧЕННОЙ ГАРАНТИЕЙ ИЛИ ИСПОЛЬЗОВАНИЕМ ИЛИ ЭКСПЛУАТАЦИЕЙ КАКОГО-ЛИБО ПРОДУКТА, КАК НА ОСНОВАНИИ ДОГОВОРА, ТАК И ГРАЖДАНСКОГО ПРАВОНАРУШЕНИЯ, ВКЛЮЧАЯ НЕБРЕЖНОЕ ОБРАЩЕНИЕ, ИЛИ ЛЮБЫХ ДРУГИХ ПРАВОВЫХ НОРМ, НЕСМОТРЯ НА ПРЕДУПРЕЖДЕНИЕ О ВОЗМОЖНОСТИ ТАКИХ УБЫТКОВ. ОБЩАЯ СОВОКУПНАЯ ОТВЕТСТВЕННОСТЬ КОМПАНИИ AVER ЗА ПОВРЕЖДЕНИЯ ЛЮБОГО ПРОИСХОЖДЕНИЯ, НЕЗАВИСИМО ОТ ХАРАКТЕРА ДЕЙСТВИЯ, НИ ПРИ КАКИХ ОБСТОЯТЕЛЬСТВАХ НЕ МОЖЕТ ПРЕВЫШАТЬ СУММЫ, УПЛАЧЕННОЙ ВАМИ ЗА ОПРЕДЕЛЕННЫЙ ТОВАР, К КОТОРОМУ ОТНОСЯТСЯ ДАННЫЕ ОБЯЗАТЕЛЬСТВА.

#### Регулирующие законы и Ваши права

Данная гарантия предоставляет Вам специальные права; у Вас также есть другие права, гарантированные государственным законодательством. Эти права различаются в разных государствах.

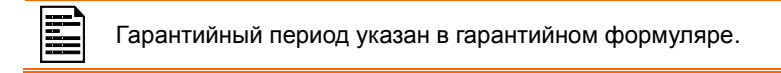